# 青海新点限额以下交易平台 投标人(供应商)操作手<sup>m</sup> (2022 °°

系统前期准备

1.1、浏览器配置(必须配置浏览器,否则无法 CA 激活)

Internet 选项 1.1.1

115

建议使用 IE11 及以上的浏览器

网站首页: http://qinghai.etrading.cn/

st in ouodelhar www.ouodelhar 0971-82 为了让系统插件能够正常工作,请进入门户网站首页后,按照 以下步骤进行浏览器的配置。

打开浏览器,在"工具"菜单→"Internet 选项"

· on · com

Ho XPA

MM 9 360安全起始页 - Windows Internet Explorer

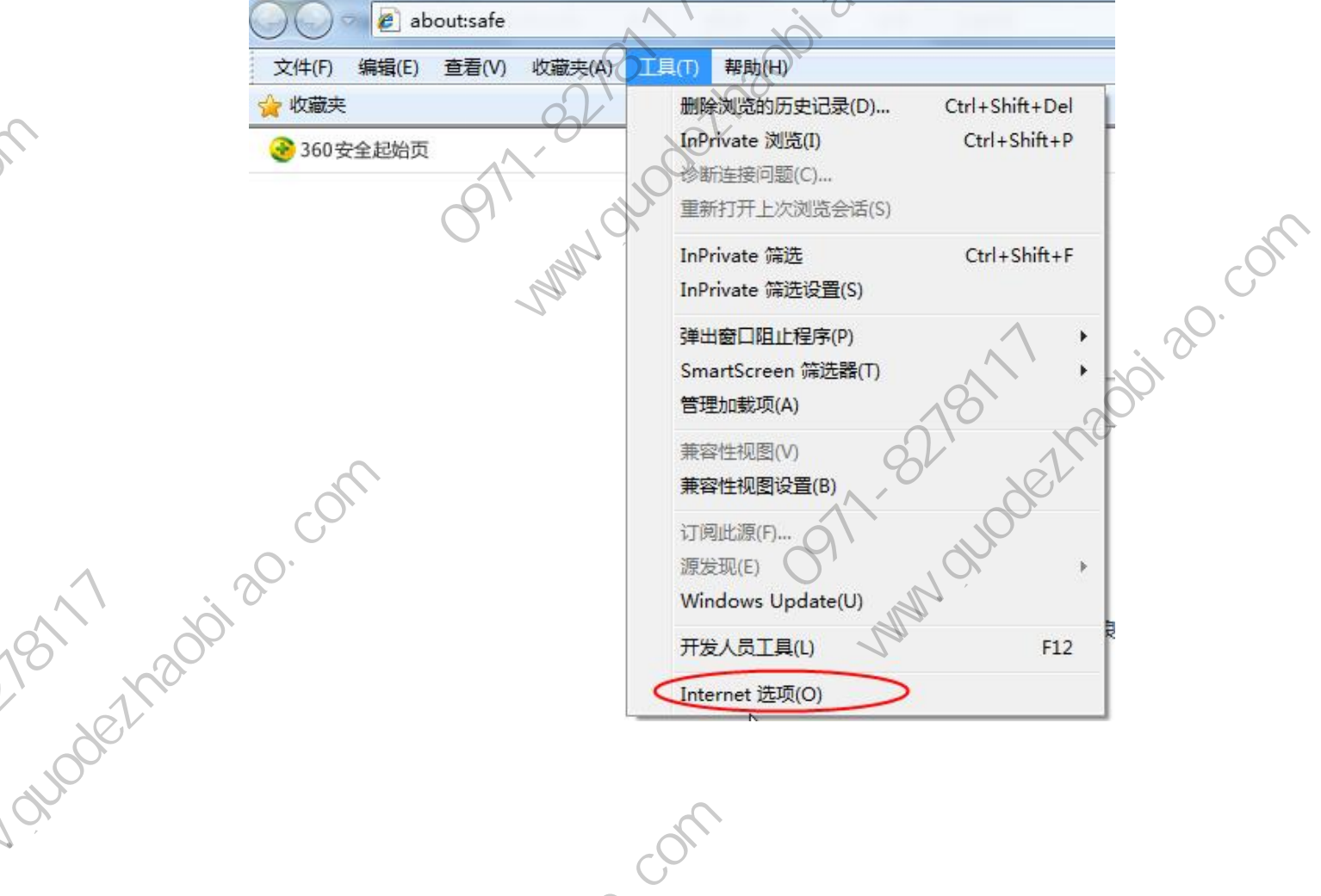

1/1200120. 选项卡,具体的界面如

下图:

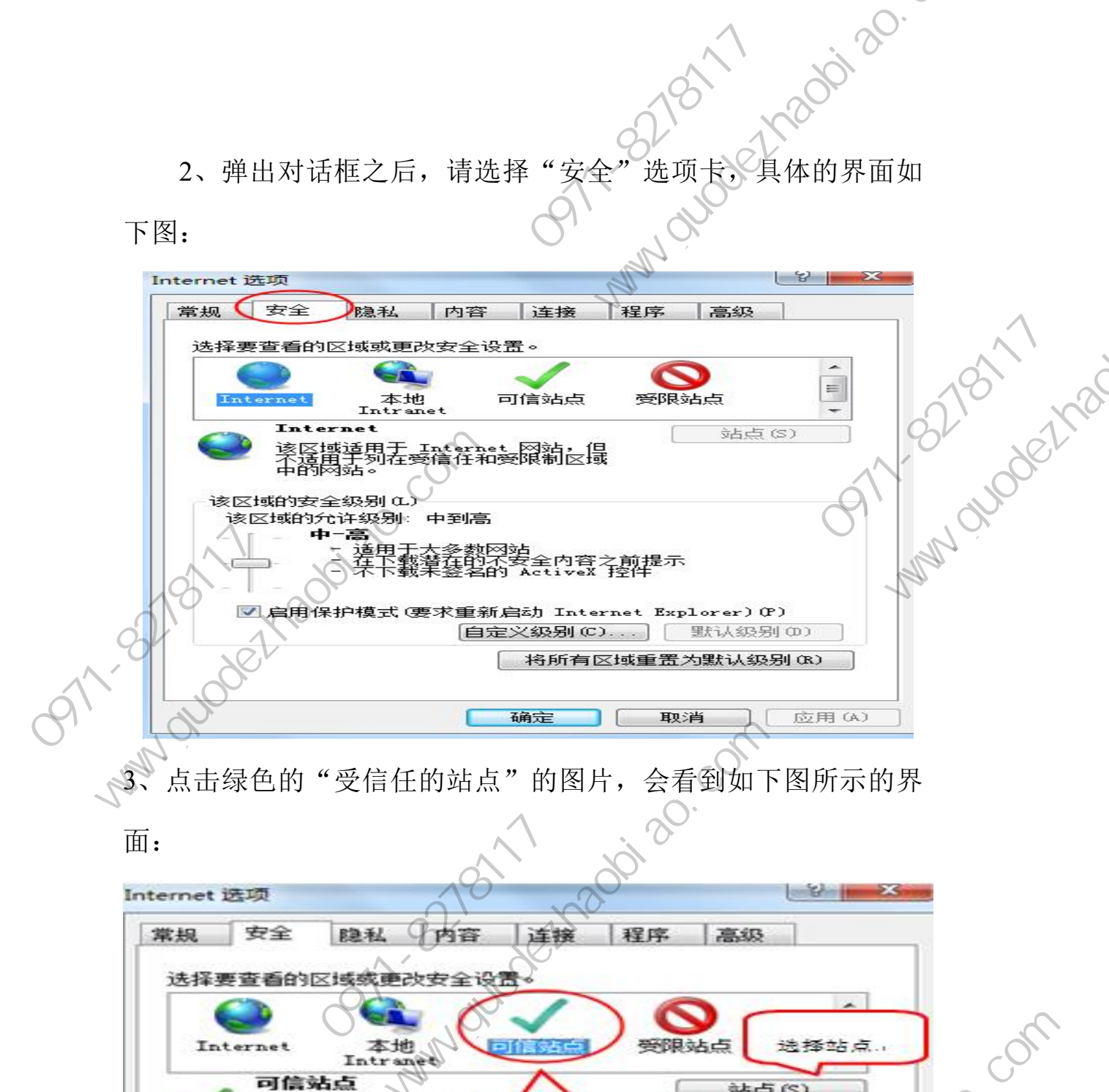

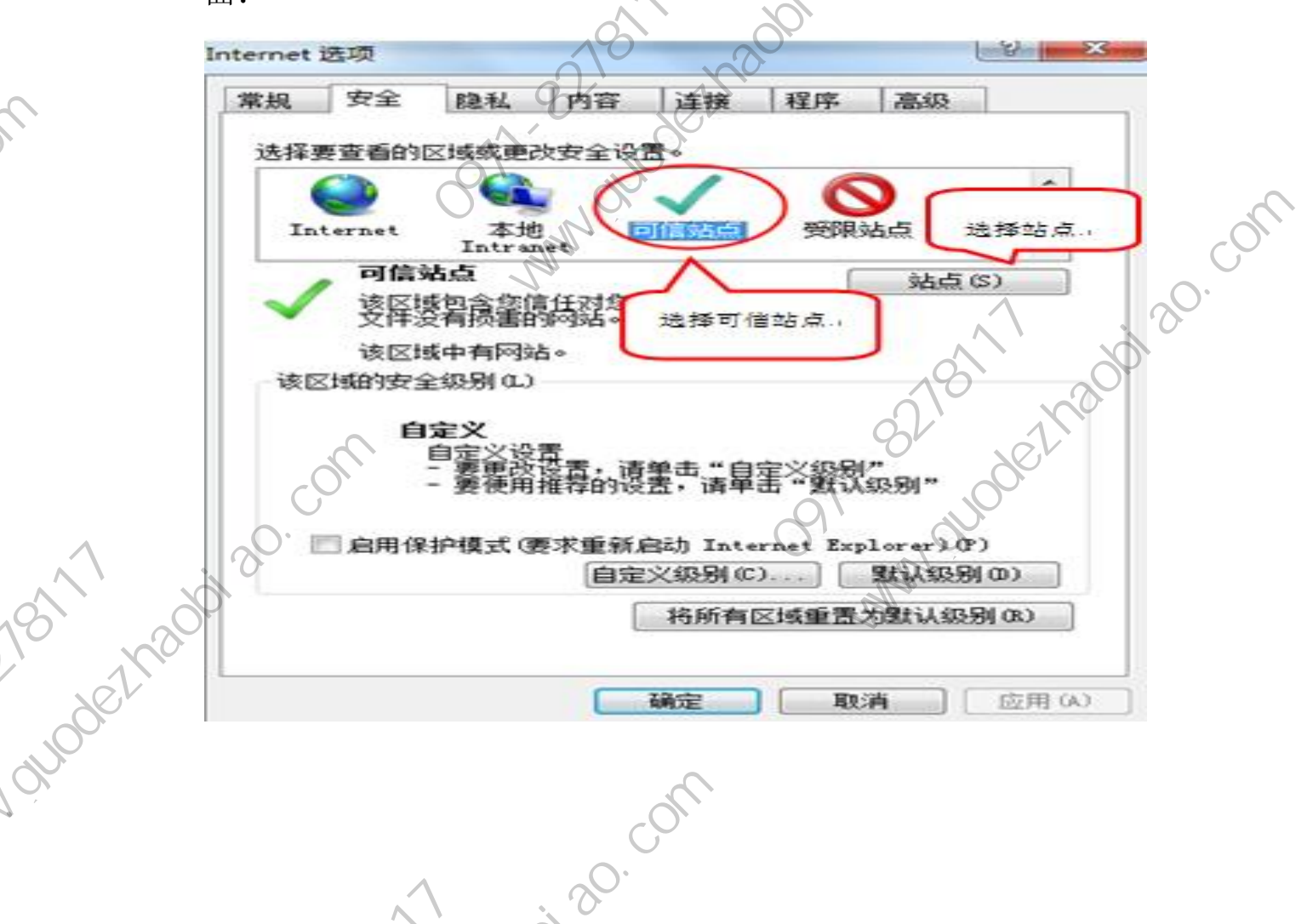

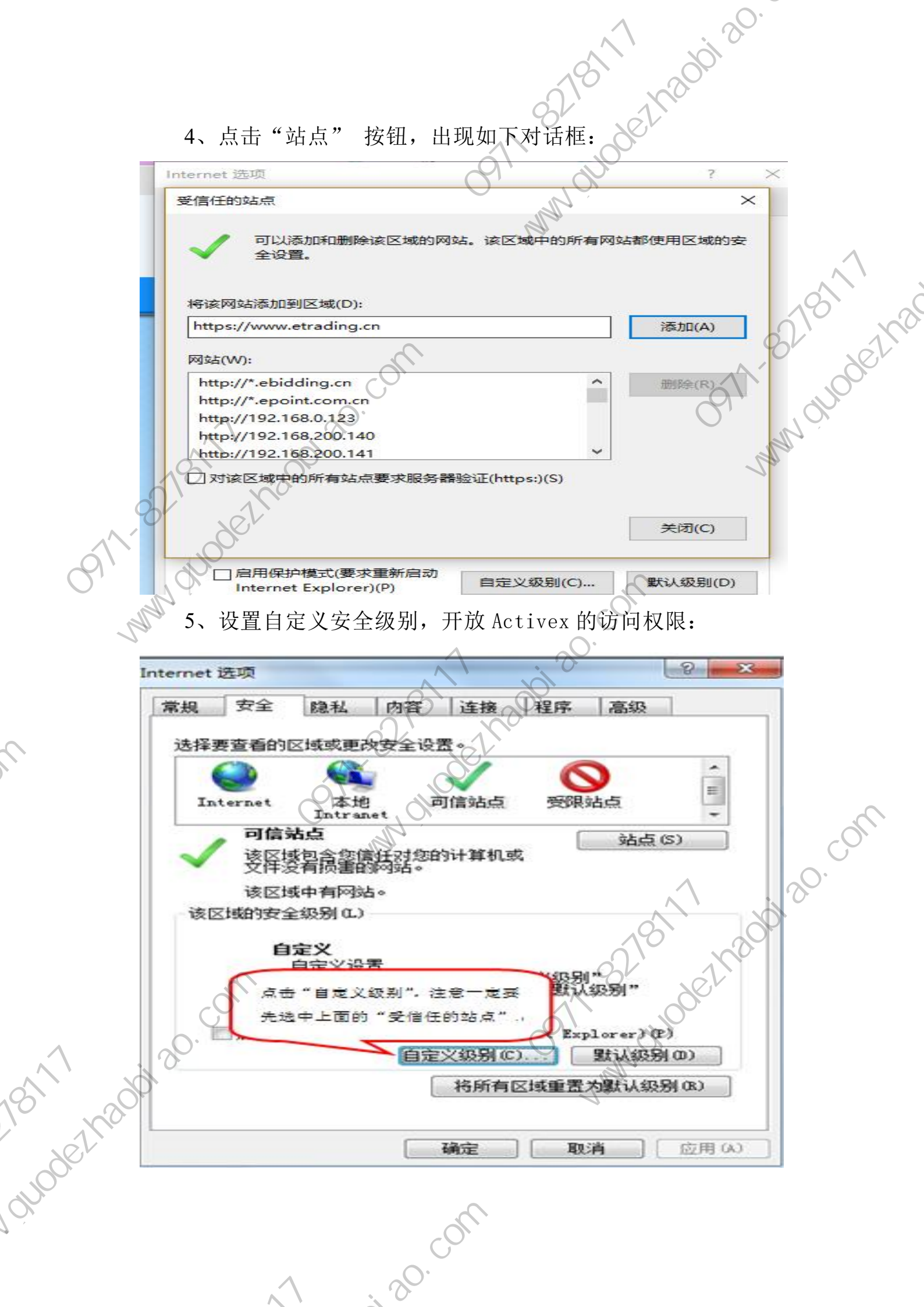

①会出现一个窗口,把其中的Activex 控件和插件的设置全部 17200120 ·

改为启用。

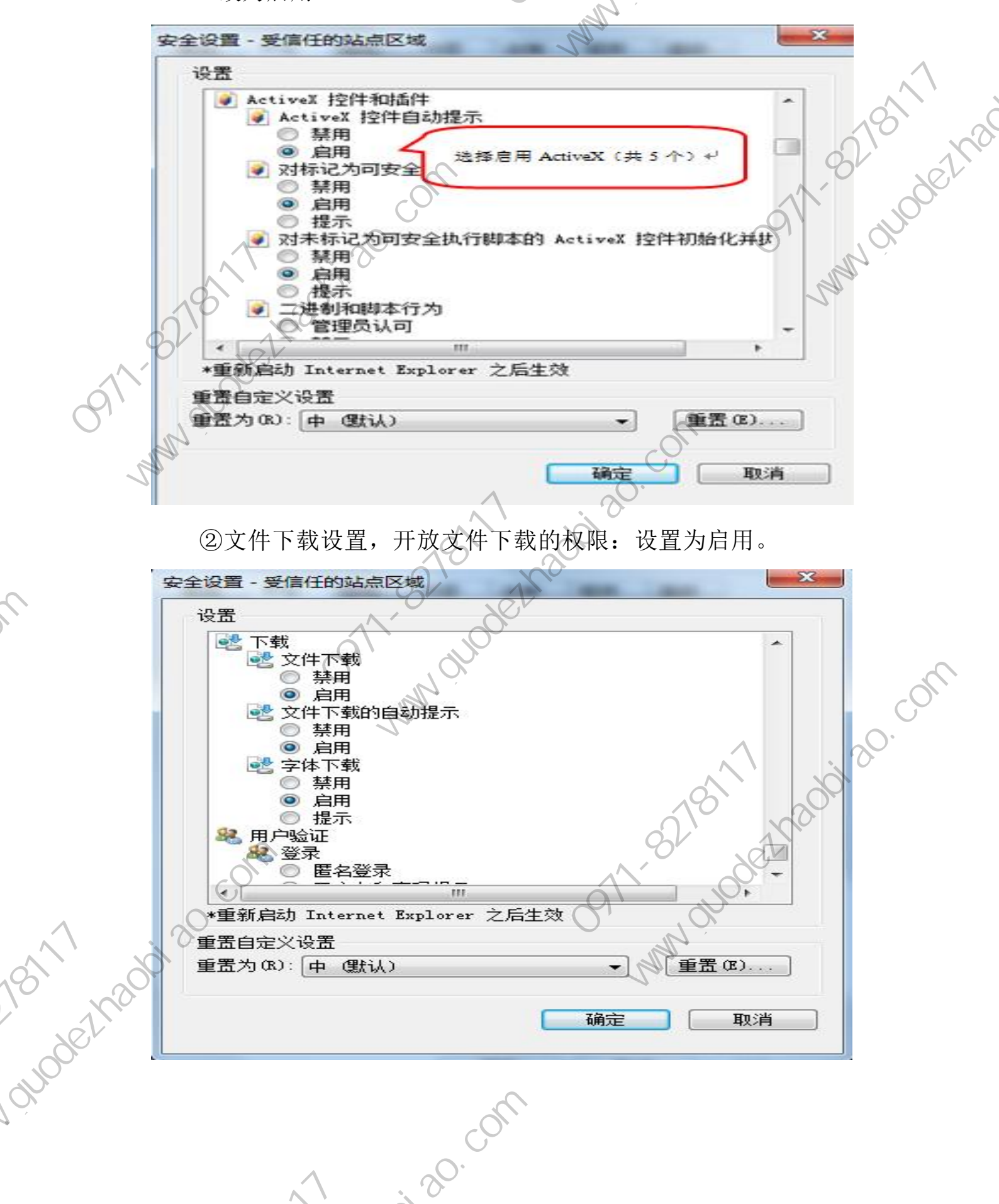

# 1.2 关闭拦截工具

911-8218/1/1 某" 4000ezh200120. 上述操作完成后,如果系统中某些功能仍不能使用,请将拦截 工具关闭再试用。比如在 windows 工具栏中关闭弹出窗口阻止程序 的操作:

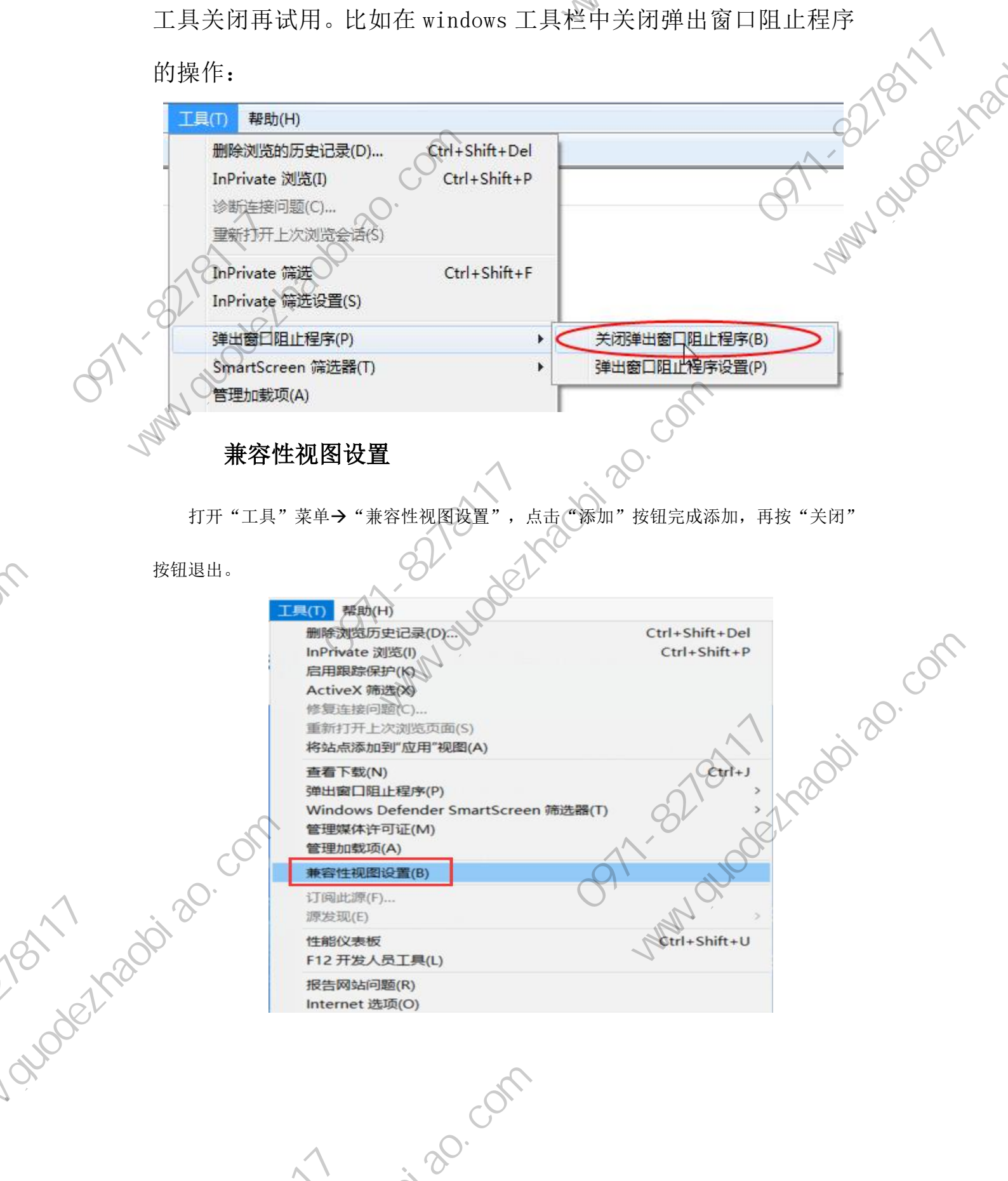

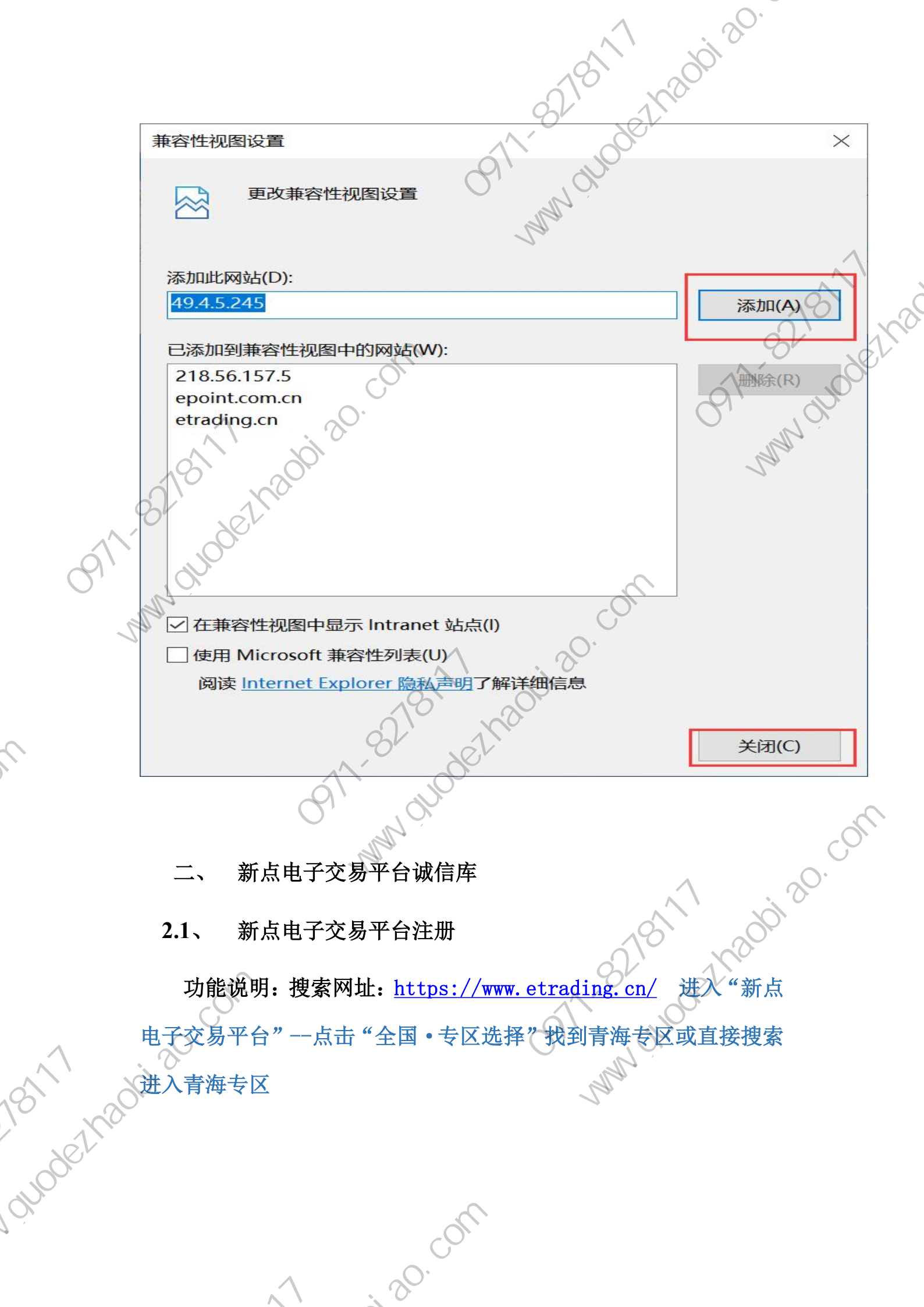

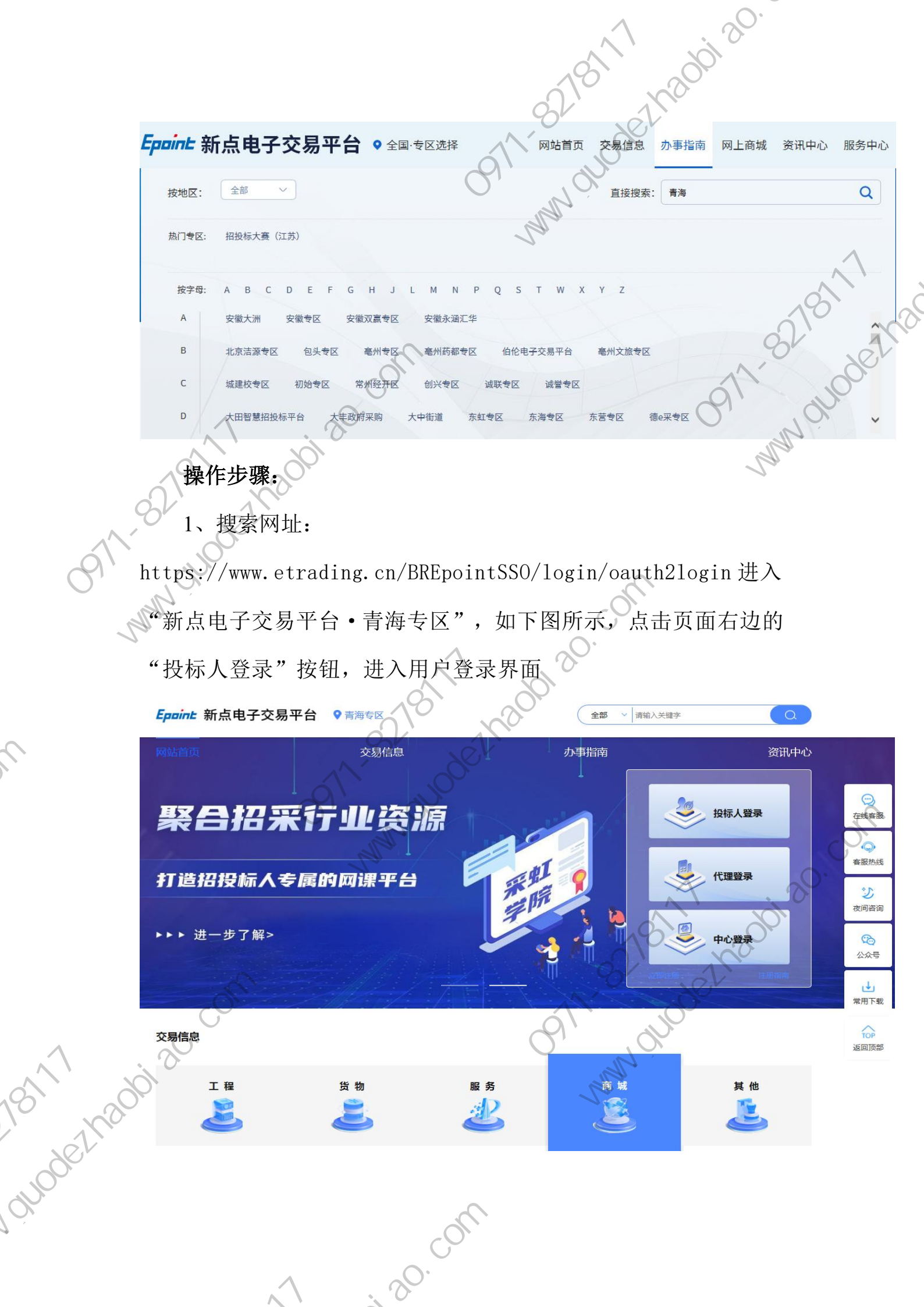

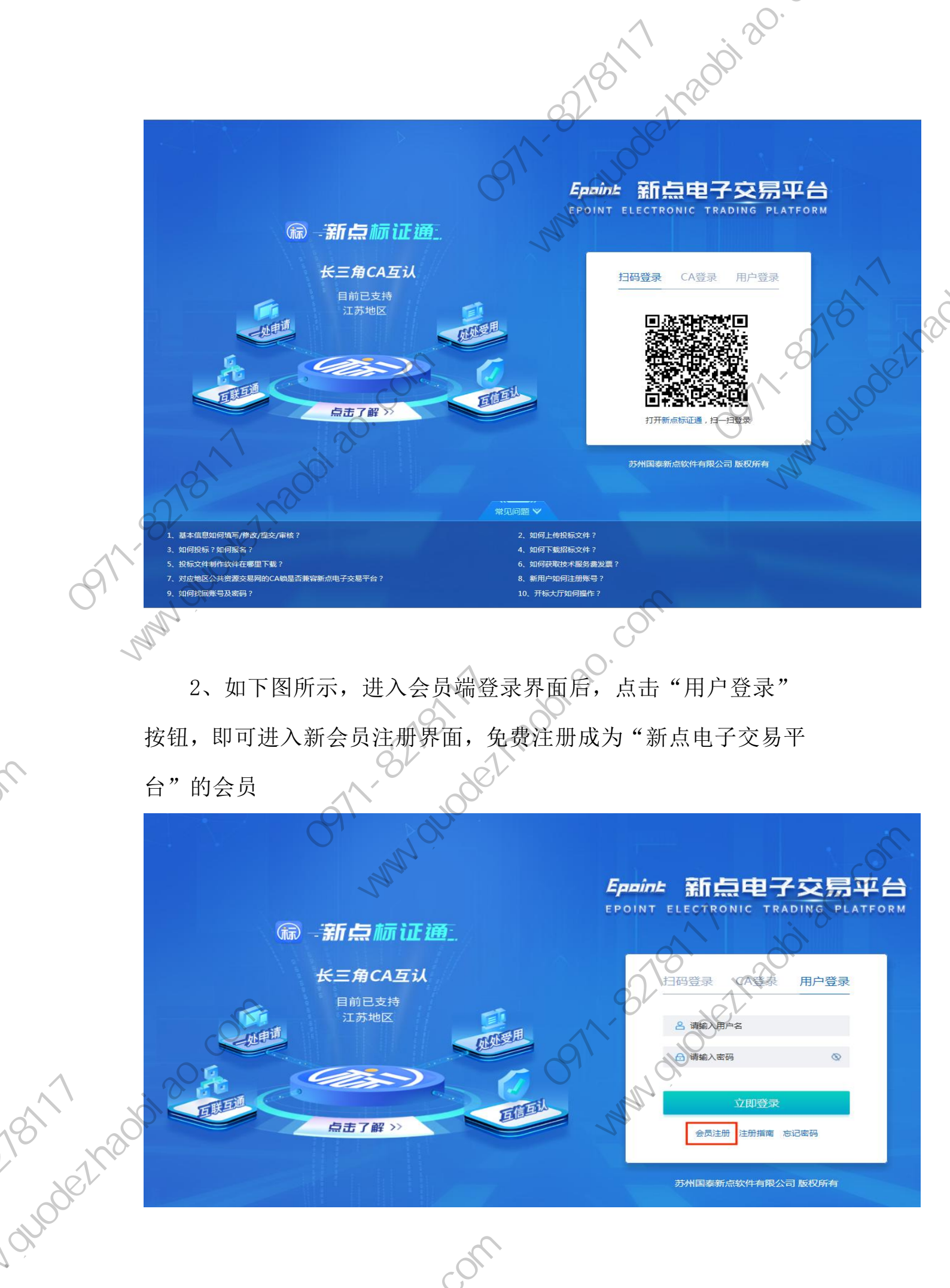

· 20 · 00M

ALL S

苏州国泰新点软件有限公司 版权所有

3、用户注册,在弹出的"新点电子交易平台会员注册"界面, 1,1200120. 输入企业信息,根据实际情况,挑选"投标人",输入验证码,点击 "立即注册",注册完成。(注:所填写的信息必须真实有效)

Spoint 电子交易平台用户网上注册

091-92-910de2178 登录: \* 密码 \* 密码 \* 确认密码: \* 单位。 请用手机号码注册 、 小密码 \* 単位名称: \* 単位名称: \* 国別/地区: \* 統 社会信用代码 中国 30.00 日期人姓名及联系电话 点击"确定"的20.00m 4、点击"立即注册"按钮后, 在弹出 按钮, 进入确认页面, 如下图所示: 标机机状机机机

: 20. Com

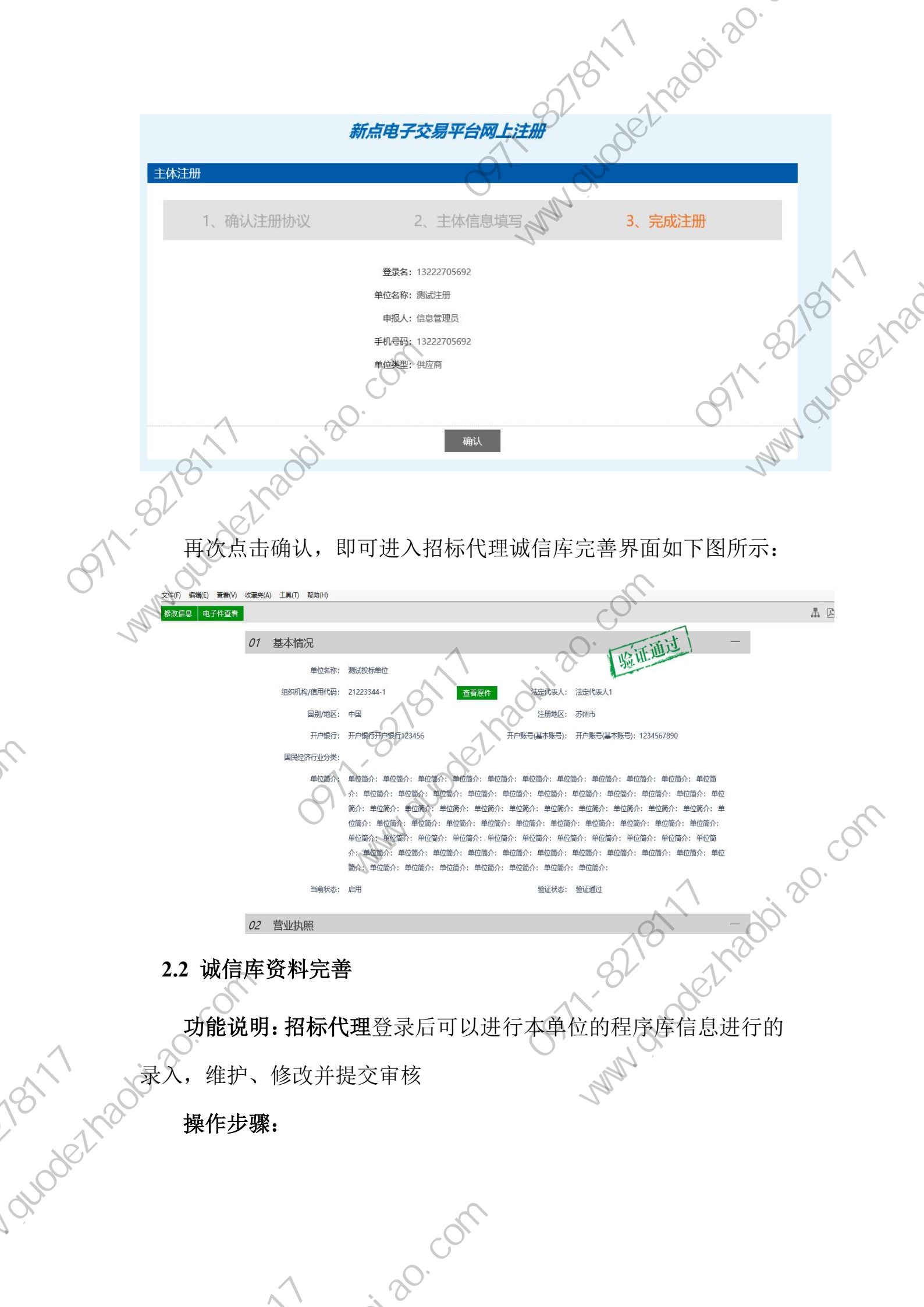

19

Ċ

**2.2.1、基本信息填写完善**。 如下图所示,点击页面左上角的"修改信息"按钮,进入企业基本信 息完善修改界面,进行诚信库信息维护,如下图:

| 文件(F) 編撮(E) 查看(V) 收藏夹(A) 工具(T) 帮助(H)                        |               |   |
|-------------------------------------------------------------|---------------|---|
| 电子件管理 修改保存 下一步                                              | A NIS         |   |
| 01 基本情况                                                     |               |   |
| 单位名称: * 测试投标单位                                              |               | é |
| 组织机构/信用代码: * 21223344-1 法定代表人: * 法定代表人1                     | 2             |   |
| 国别/地区: * 中国 · 注册地区: * 苏州市                                   | 2             | 8 |
| 开户银行: * 开户银行开户银行123456 开户账号(基本账号): * 开户账号(基本账号): 1234567890 | h,            | • |
| 国民经济万业分类:                                                   | · h           |   |
| 单位简介:单位简介:单位简介:单位简介:单位简介:单位简介:单位简介:单位简介:                    | 单位 🔨<br>简 💙   |   |
| 02 营业执照                                                     | —             |   |
|                                                             |               |   |
| 注册资本: 123456 万元 税务登记号:                                      |               |   |
| 03 申报责任人信息                                                  |               |   |
| 信息申报责任人: • 信息申报责任人1 联系电话: * 13913913913                     |               |   |
|                                                             |               |   |
| 根据实际情况,填与真实有效的基本信息(有红色"*"的为                                 | <b>区填坝</b> ), |   |
| 点击页面左上角的"修改保存"按钮,即可进入如下图所示                                  | 的界面:          |   |
| 又(牛(ト) 編編(上) 宣君(V) 収織死(A) 上具(1) 義即(H)                       |               |   |
| <b>Epine 新点电子招投标交易平台</b>                                    | 〔〕)<br>招标公告   |   |
| 役际人信息管理 ~                                                   | . ?           | 2 |
| 「「「「「」」を見ていていた。                                             | 00            |   |
| 经 営務所 日本 日本 日本 日本 日本 日本 日本 日本 日本 日本 日本 日本 日本                | 2             |   |
|                                                             |               |   |
| (étyang                                                     |               |   |
|                                                             |               |   |
| 211 完善由子扫描供上住                                               |               |   |
|                                                             |               |   |
| 点击上图中的"基本信息"菜单,进入如下图所示的页面                                   |               |   |
|                                                             |               |   |
|                                                             |               |   |
|                                                             |               |   |

. 20

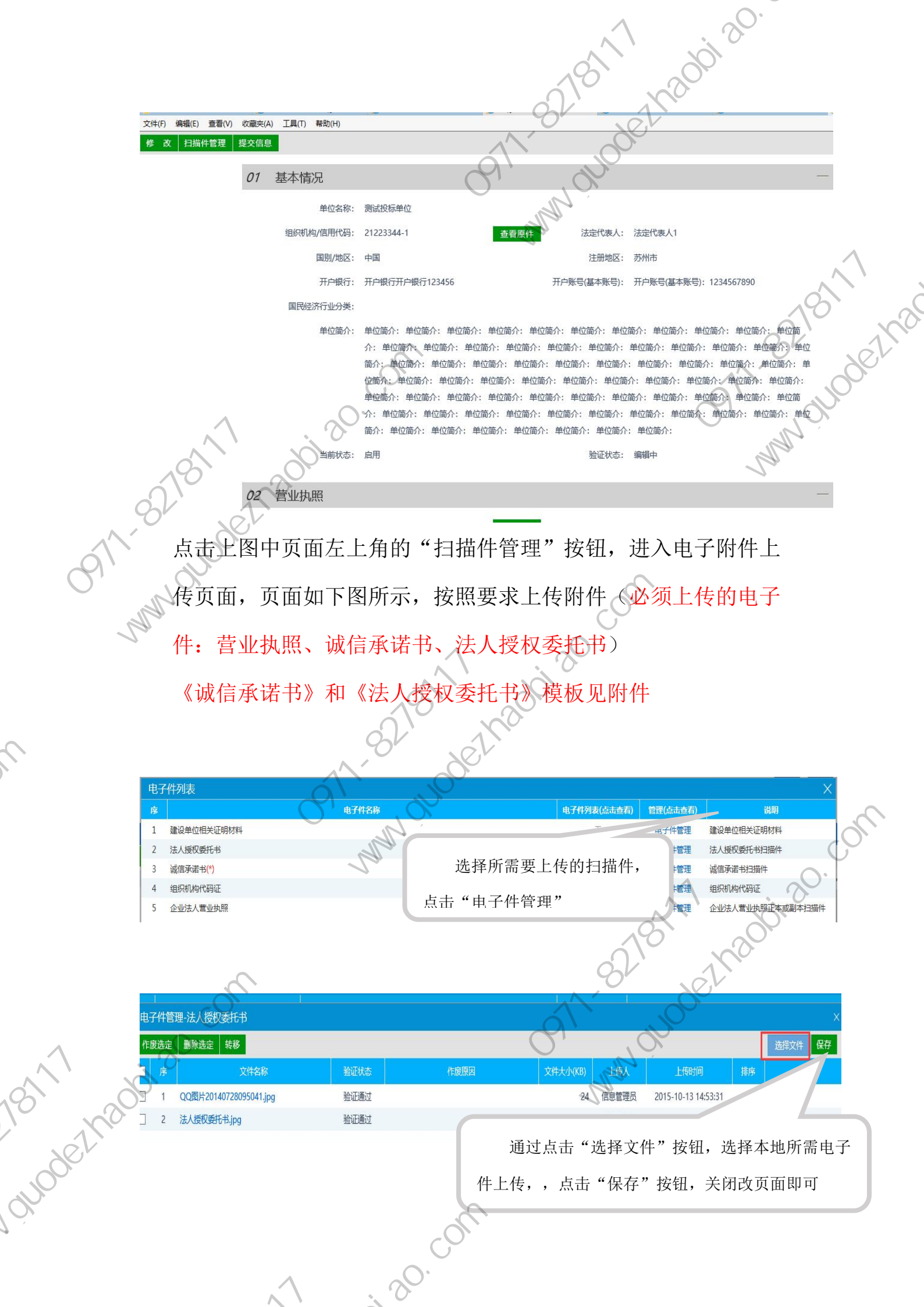

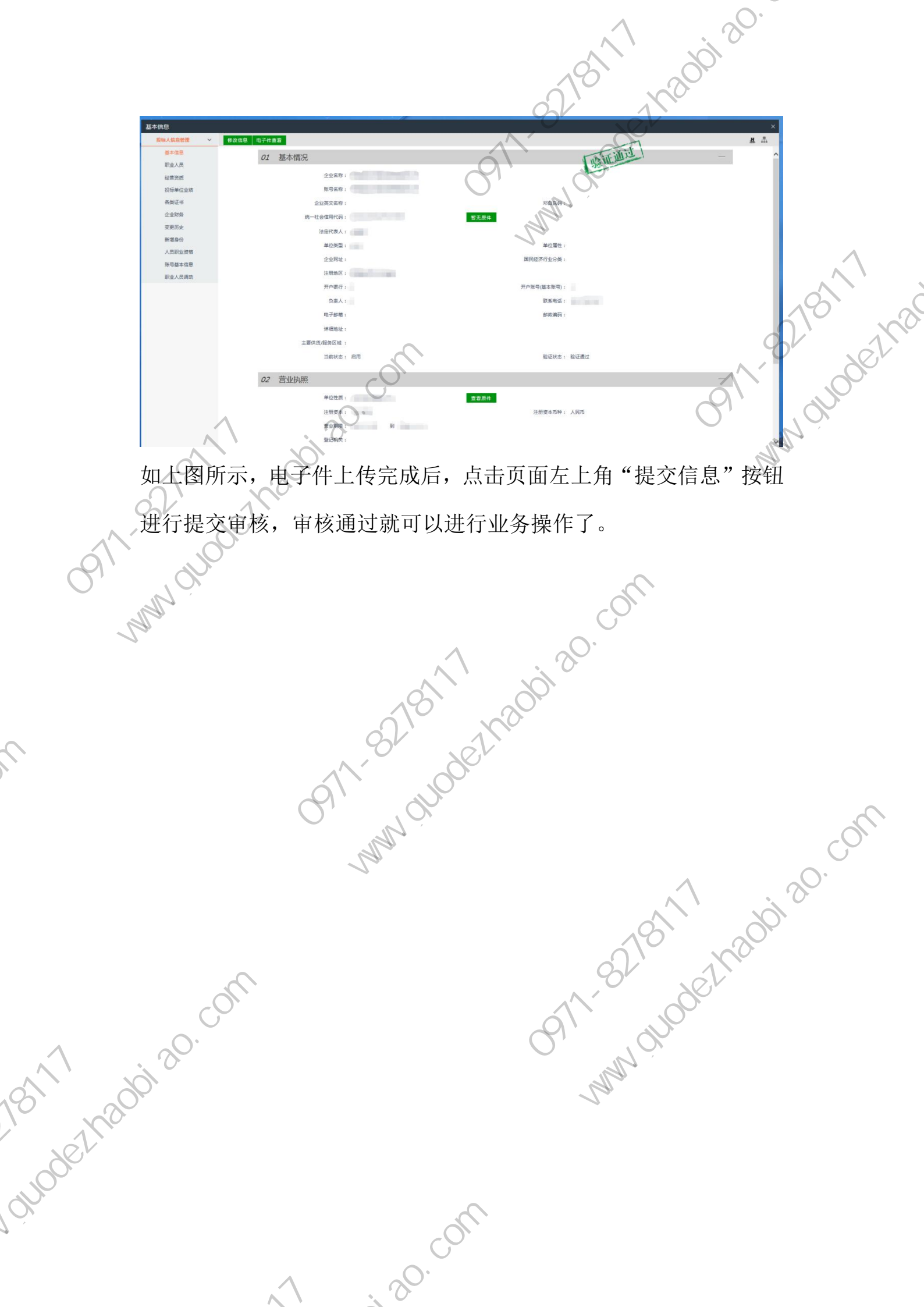

**2.2.3 CA 激活绑定** 平台已实现 CA 锁互联互通,进行系统前期设置(按照第1到6页的 操作去添加受信任的站点、启用安全控件、关闭拦截工具添加兼容性 视图)后初次使用插入 CA 点击读取锁号即可绑定 CA 锁

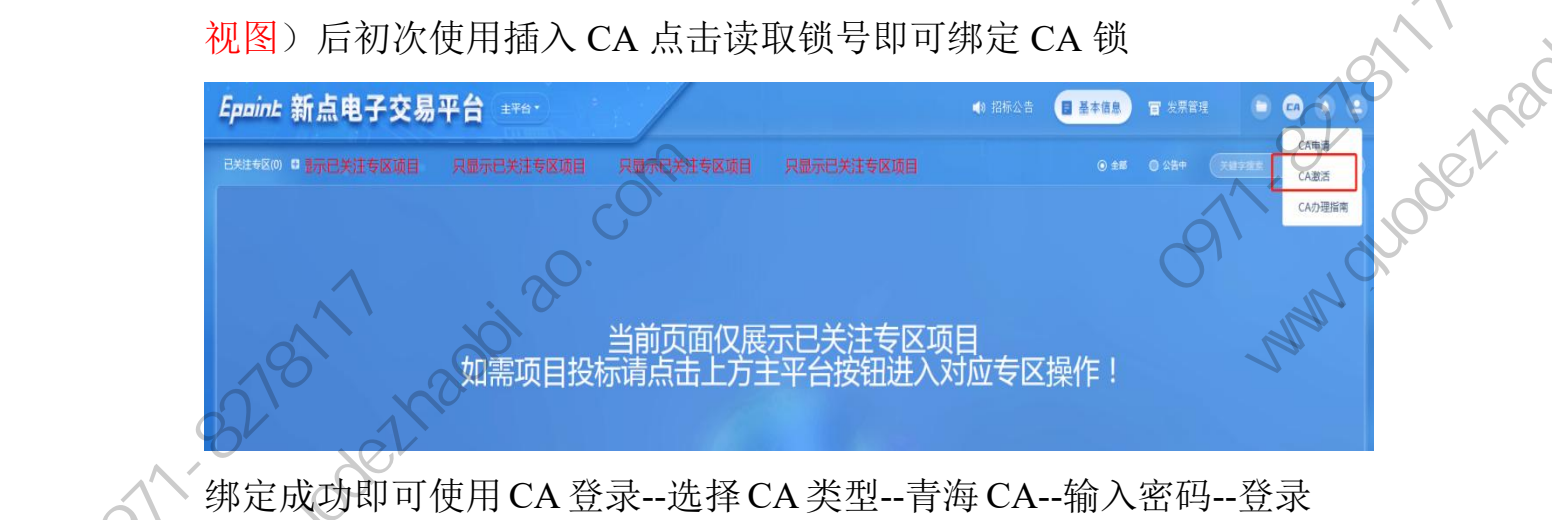

绑定成功即可使用 CA 登录--选择 CA 类型--青海 CA--输入密码--登录

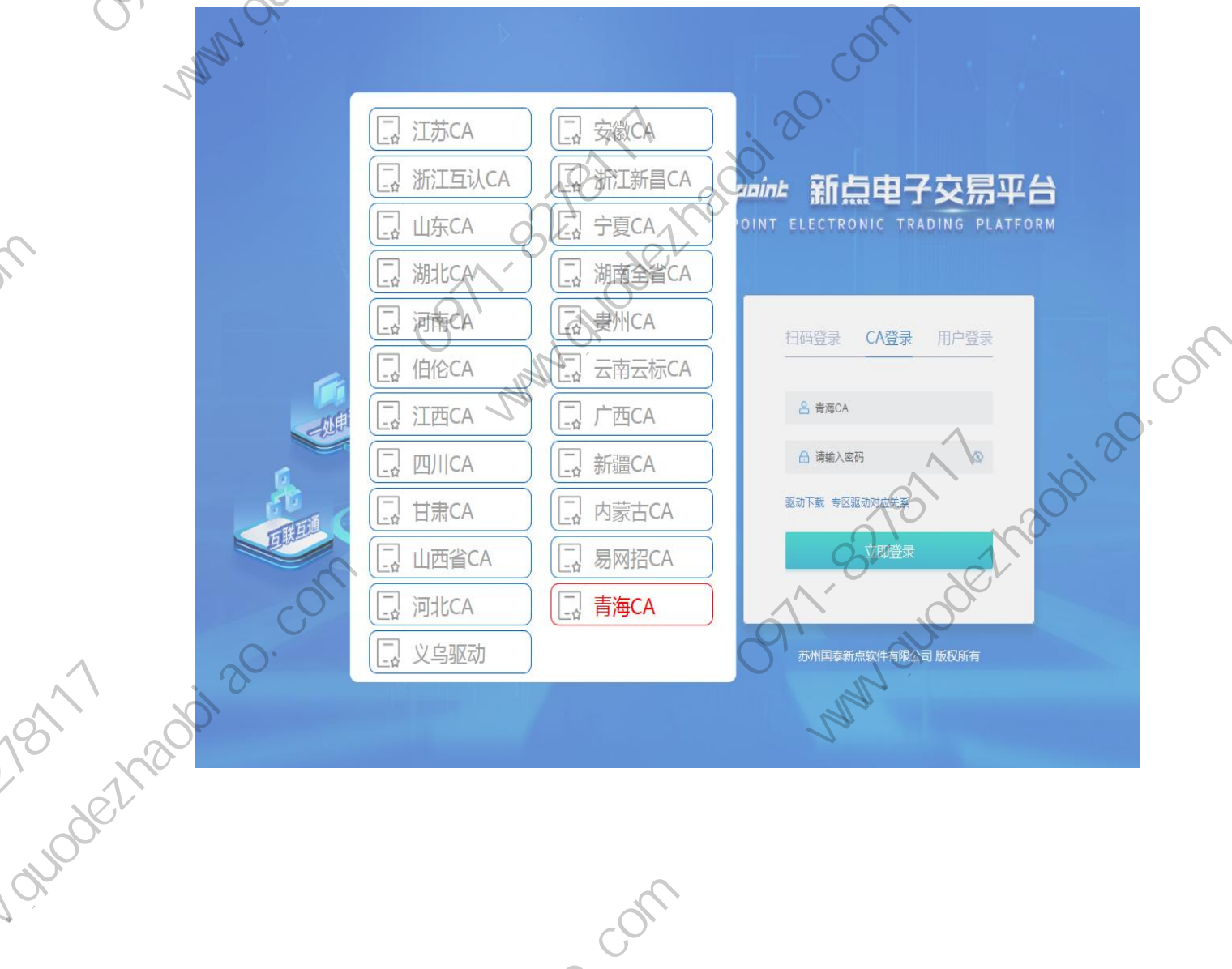

· 20. COM

HA PANT

如使用 CA 登录时显示初始化签名证书选择模式失败/请使用 IE 浏览 器并确保驱动正确安装,此时需要下载更新青海 CA 驱动。 投标人登录--CA 登录--青海 CA--驱动下载

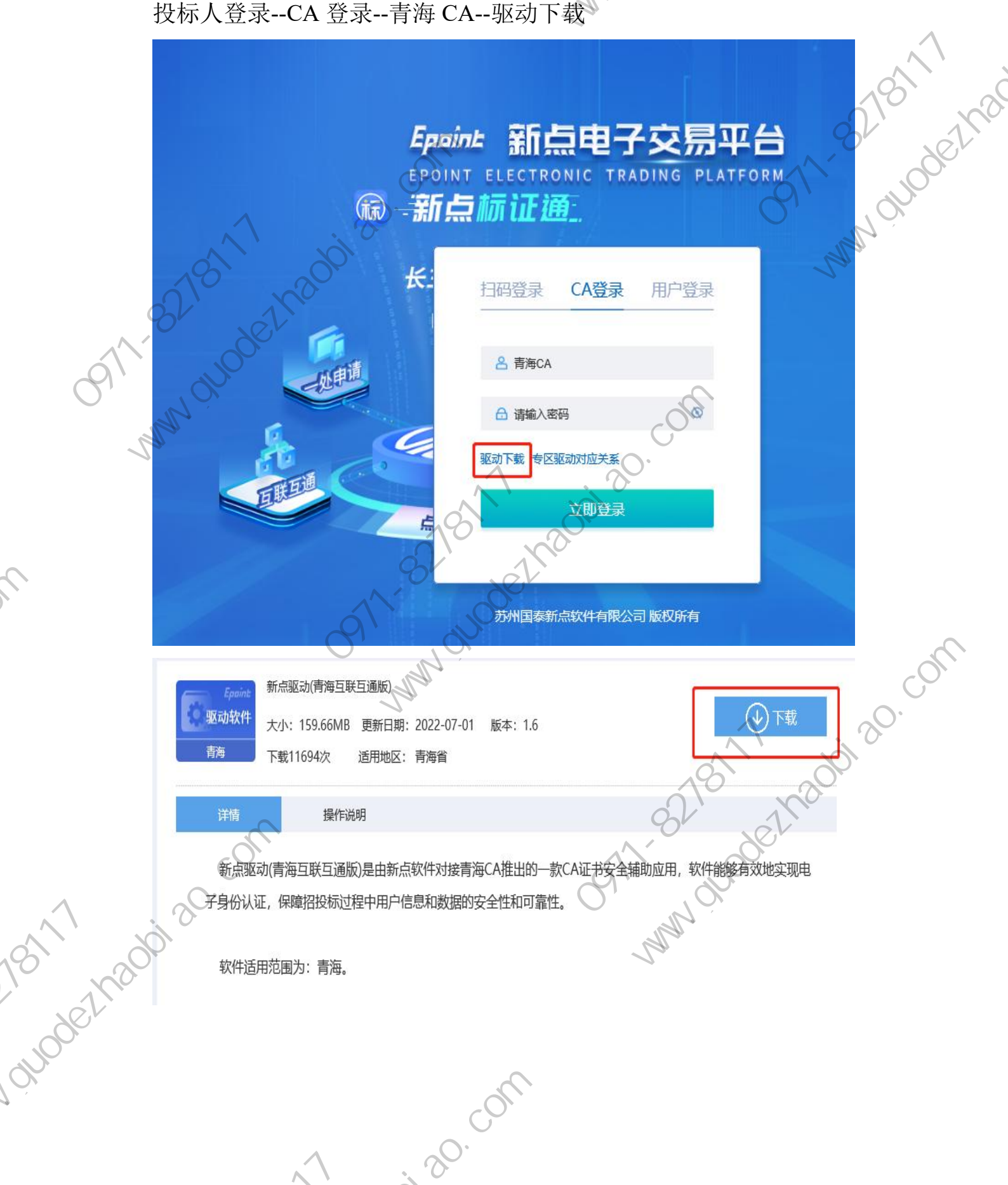

关注专区:供应商登录系统后,在报名前需要先关注专区 (青海专区) 关注专区后,刷新页面,即可找到对应项目进行投标报名

300,30.

| <b>Epaint</b> 新点电子<br>(2) INV28<br>电子发展<br>电分开展基础在色<br>中进电子发展<br>基数发展电<br>(2) RNA人体的管理<br>新聞今日<br>副文文名            | 交易平台青海右<br>(中) 中部第349年<br>(中) 中部第349年<br>(1110001012647001001<br>(日日日日日日日日日日日日日日日日日日日日日日日日日日日日日日日日日日日日 | <ul> <li></li></ul>                                                                                                    | <ul> <li></li></ul>                                                                                                    | <ul> <li>● 服務公告</li> <li>● 北</li> <li>● 北</li> <li>● 小工</li> <li>● 小工</li></ul> | のの成目                                                                                                    | 218/17/18 |
|----------------------------------------------------------------------------------------------------|----------------------------------------------------------------------------------------------------|----------------------------------------------------------------------------------------------------|----------------------------------------------------------------------------------------------------|----------------------------------------------------------------------------------------------------|----------------------------------------------------------------------------------------------------|-----------|
| 电子交流<br>企业开票部运会<br>申请电子发展<br>全者发展在会<br>口 投版人信息管理<br>新聞与会<br>王文在合                                                  |                                                                                                    | <ul> <li>● 供物数 向比</li> <li>HXIY1110001012645001001</li> <li>【国泰新走別は】 采得成日点株</li> <li>20221119低所設</li> <li>保正会会部</li> <li>免費</li> </ul> | (1)<br>(1)<br>(1)                                                                                                    | <ul> <li>● 工程类 公开指転</li> <li>HXJV1110001012646001003</li> <li>【国事新応測試】項目名称20221119公<br/>开150万</li> </ul>                                                                                                    | <ul> <li>● 工程業 公开招称</li> <li>HX/1110001012646001004</li> <li>[国泰新点別第1 项目名称20221119公</li> <li>开3000万</li> </ul> | 210 1/3   |
| 13 投稿人依然管理                                                                                                    | 全金额 免费<br>时间 2022-12-12 09:0                                                                           | 保证金金额                                                                                                    | GI-++5 0.8                                                                                                    | BILANS AT                                                                                                    |                                                                                                    |           |
|                                                                                                    | 公告详情 我要投标                                                                                              | 2022-51-28 16:5<br>公告学家 教授投65                                                                                                    | Kite Annual Annual Ann | (WuLLIILDAR)<br>开标时间 2022-12-12 09:0<br>公告详结 残废投标                                                                                                    | 作品で会社版<br>内核的対応<br>2022-12-2 2030<br>3<br>公式学校<br>北次代表<br>教務<br>批法                                             | woder     |
| 全 東京唐<br>八田野 企 三<br>八田野 企 三<br>田田<br>田田<br>伊太田<br>田田<br>伊太田<br>田田<br>田田<br>田田<br>田田<br>田田<br>田田<br>田田<br>田田<br>田田 | <u>工程美 公开招标</u><br>Y1110001012646001005<br>要新点期试]项目名称20221119公<br>0万                                   | 通物类 词比<br>HXJY1110001012644001001<br>[国泰新点則法]采购项目名称<br>20221119网价10万标复1                                                                | <ul> <li>◆工程类 公开招标</li> <li>HXJY1110001012646001001</li> <li>[国春新点测试]项目名称20221119公</li> <li>开场质</li> </ul>                                                                                                    | <ul> <li>● 工程类 公开招标</li> <li>HXIV1110001012646001002</li> <li>(周幸新会発試)項目名称20221119公<br/>并305</li> </ul>                                                                                                    | <ul> <li>● 货物类 回比</li> <li>HXJY1110001012661001001</li> <li>国泰新点测试1再调量表新点测试系统1</li> </ul>                      | N         |
|                                                                                                    | 金金额 免费<br>时间 2022-11-19 17:2<br>外召祥為 找要投标                                                              | 保证金金额 免费<br>开后时间 2022-12-10 09:0<br>公告详续 线裂投标                                                                                          | 保证金金额 免费<br>开后时间 2022-12-12 09-0。<br>公告详情 2023年14日                                                                                                    | 第日金金額 免费<br>开局时间 2022-12-12 09:9 公告详格 我要投标                                                                                                    | 但证金金额<br>开标时间 2022-11-21 18.0<br>公告详缩 查看较称                                                                     |           |
| 3.1 供应商                                                                                                    | <b>所报名:</b> 供                                                                                          | 应商供应商                                                                                                    | 输入账号密                                                                                                    | •码(或使用                                                                                                    | CA 锁)登录                                                                                                    |           |

3.1 供应商报名:供应商供应商输入账号密码(或使用 CA 锁)登录 进入系统后,可看到系统中的招标(采购)项目,选择对应的项目类 型(工程、货物、服务),找到需要投标的对应项目,点击"我要 投标"按钮,即可进入报名页面。

|   | 02 标段(包)信息             | KAN OV OV                                         |                                      |
|---|------------------------|---------------------------------------------------|--------------------------------------|
|   | 分包编号                   | 分包名称                                              | 「「「「「「」」」でおうまで                       |
|   | HXJY111000101264800100 | 1 「国際新学校開始」(17、12年の1921日19日本 2011年初日)             | a a                                  |
|   |                        |                                                   |                                      |
|   | 03 投标单位基本信             |                                                   |                                      |
|   | 单位名称:                  | AN I                                              | 页目负责人: *                             |
|   | 联系人:                   |                                                   | 联系电话: *                              |
|   | 备注:                    | 招标文件工本费: null元                                    |                                      |
| 1 | V                      | 开户行: 银行卡号: . 招标文件工本费支付方式及开票事宜请联系代理机构确认。           |                                      |
| Ļ |                        | 请在招标公告规定的招标文件获取时间内,通过《新点电子交易平台》使用CA数字证书           | 进行报名,支付招标文件工本费后将付款凭证及报名所需资料(如有)上传至附件 |
|   |                        | 处,代理机构审核通过后方可下载并查看招标文件。<br>亚人使用表                  |                                      |
|   |                        | 平台使用费:<br>请在上传投标文件前去付平台使用费 加卡去付则投标文件无法上传 平台使用费去付息 |                                      |
|   |                        |                                                   |                                      |
|   | 04 投标人报名附件             | 信息                                                | et -                                 |
|   | 电子件名称                  | 电子件列表(点击查看) 电子件管理                                 | 说明                                   |
|   | (*)其他相关材料及打款凭证截图       | 无电子件 电子件管理                                        | 用于上传代理要求的材料/标书费付款凭证                  |
|   |                        |                                                   |                                      |

按照备注中显示的开户行和银行卡号给代理支付招标文件工本费,并 按照招标公告要求在电子件管理处上传报名所需资料及凭证后等待 代理审核(注:投标单位基本信息一旦保存,不可更改)

· on com

15 XP

代理审核完成通过后即可下载招标文件。 10de2/1200120. 打印回执码 091 WWW . Juodethas 项目负责人: 联系人:\* 信息申报责任人 联系电话:\* 电子件管理 电子件管理 网上支付

ARE IN

30. COL

澄清文件领取: 若招标代理发布了澄清文件, 则在领取招标文件 点击"答疑澄清文件下载"按钮,领取澄清文件 后,再进入该项目,

3.2 查看公告详情

Eppint 新点电子交易平台青海专区

杨祝林

guodeznadi

前置条件:招标文件、招标公告都己审核通过。 功能说明:查看对应的公告详情。 操作步骤:

1、点击"招标公告"菜单, 进入公告信息列表,如下图:

· an · com

-5.

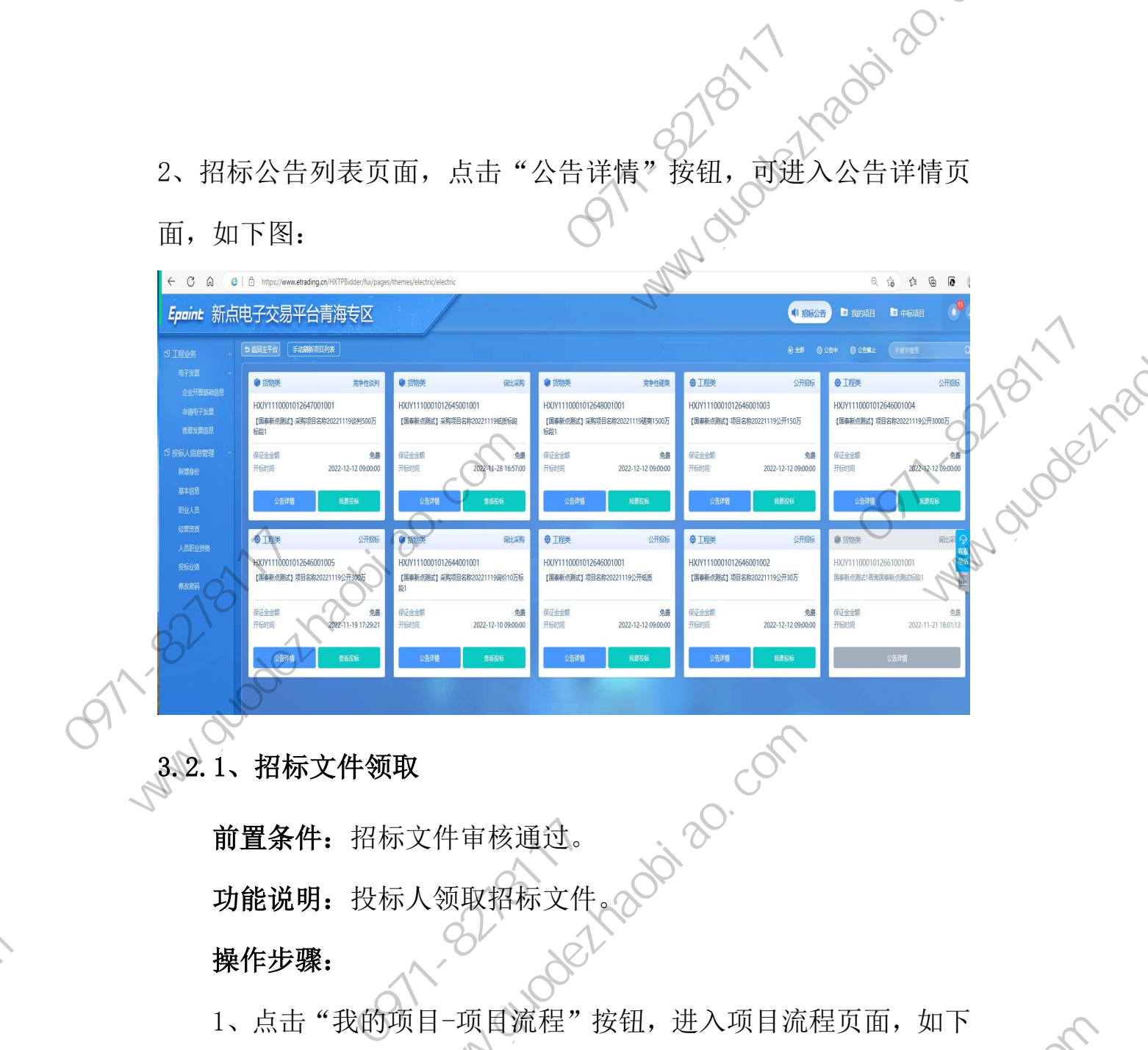

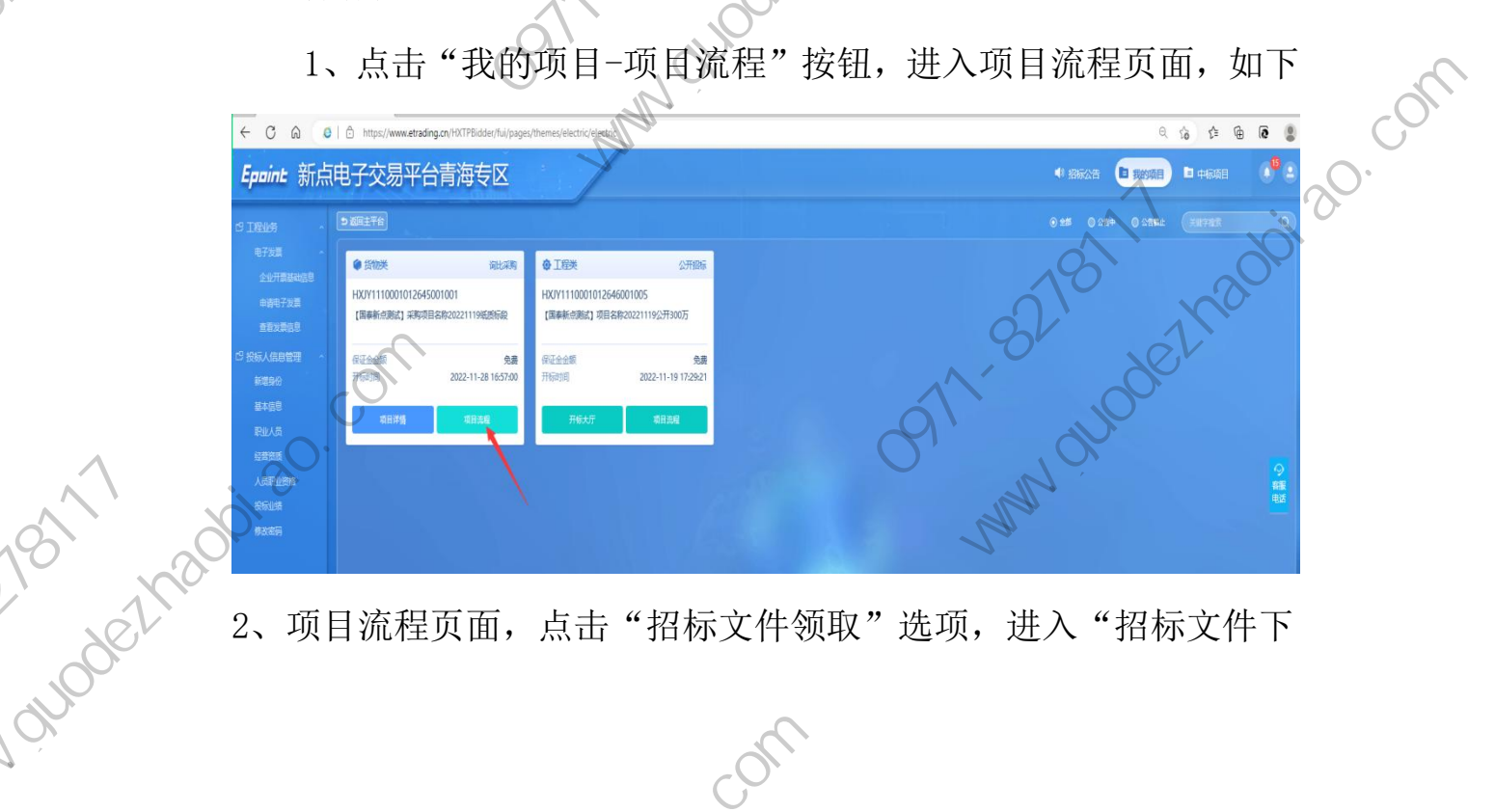

2、项目流程页面, 点击"招标文件领取"选项,进入"招标文件下

· 20 · 00

37. 2017 2017

to the this

# 载"页面,如下图:

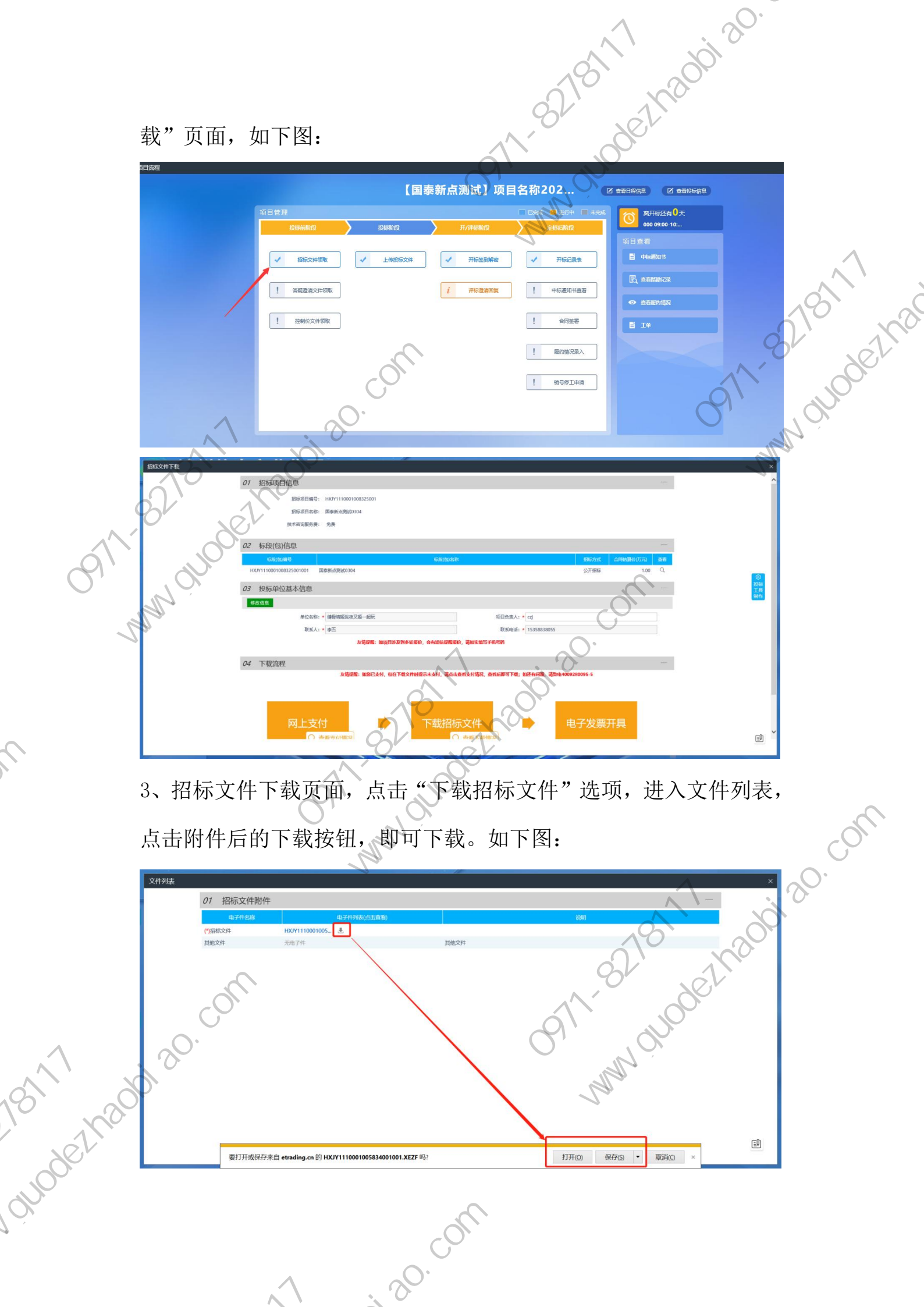

 3.2.2、答疑澄清文件领取
 前置条件:答疑澄清文件审核通过且投标人已经下载过招标文件。 "答】 M 功能说明: 投标人领取答疑澄清文件。

操作步骤:

1、项目流程页面,点击"答疑澄清文件领取"菜单,进 01 疑澄清文件下载"页面,如下图:

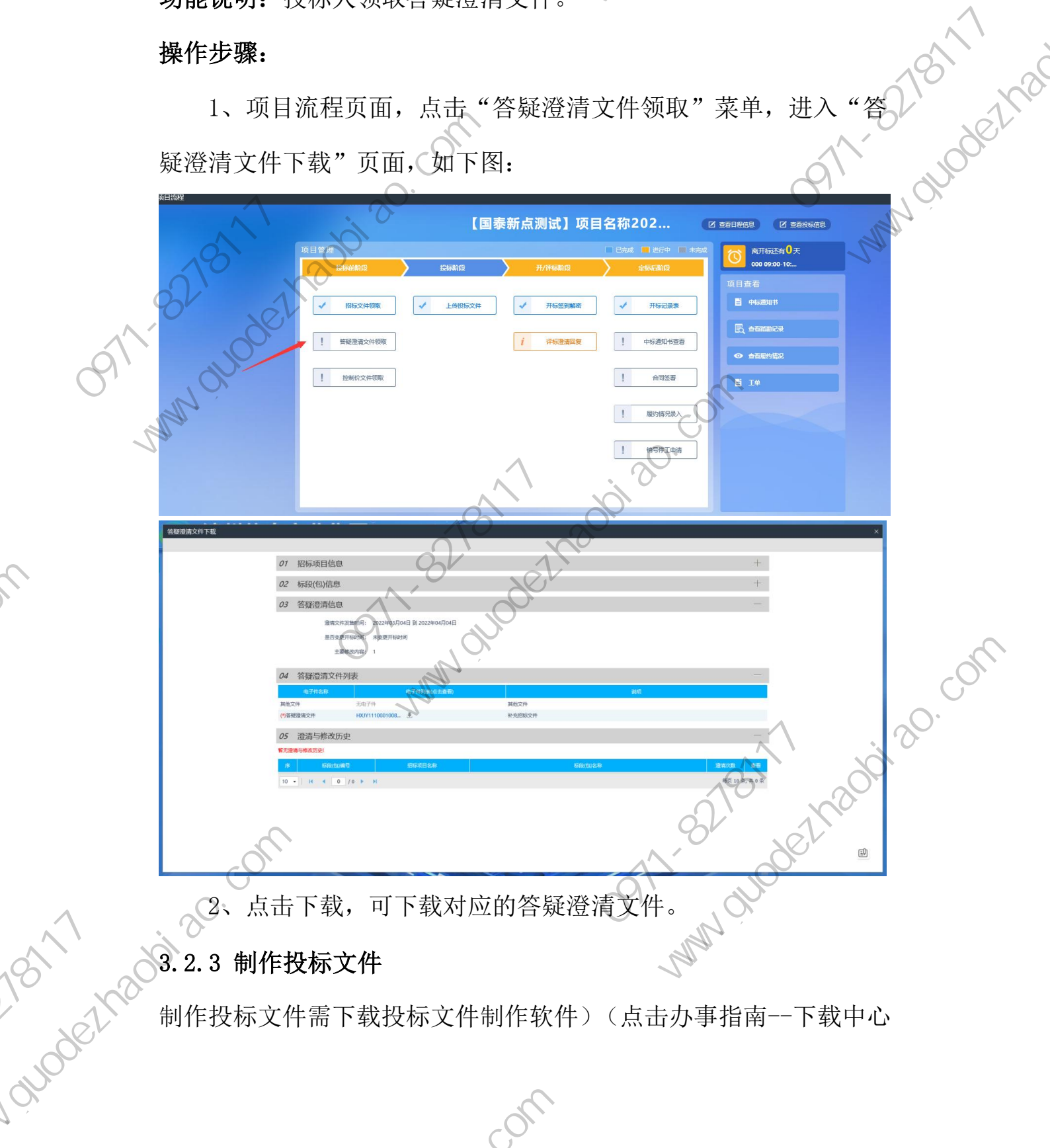

· an · com

to PAN

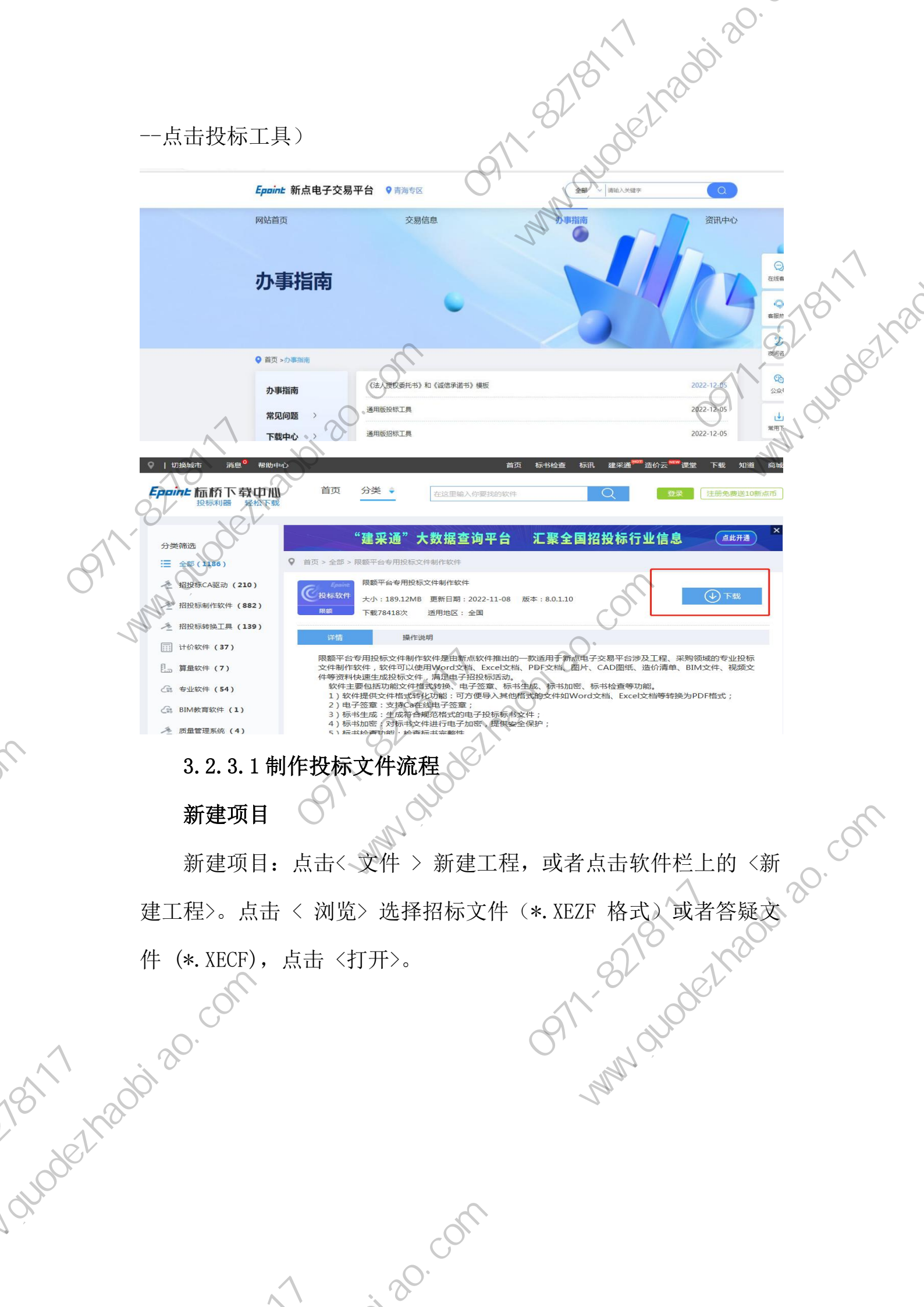

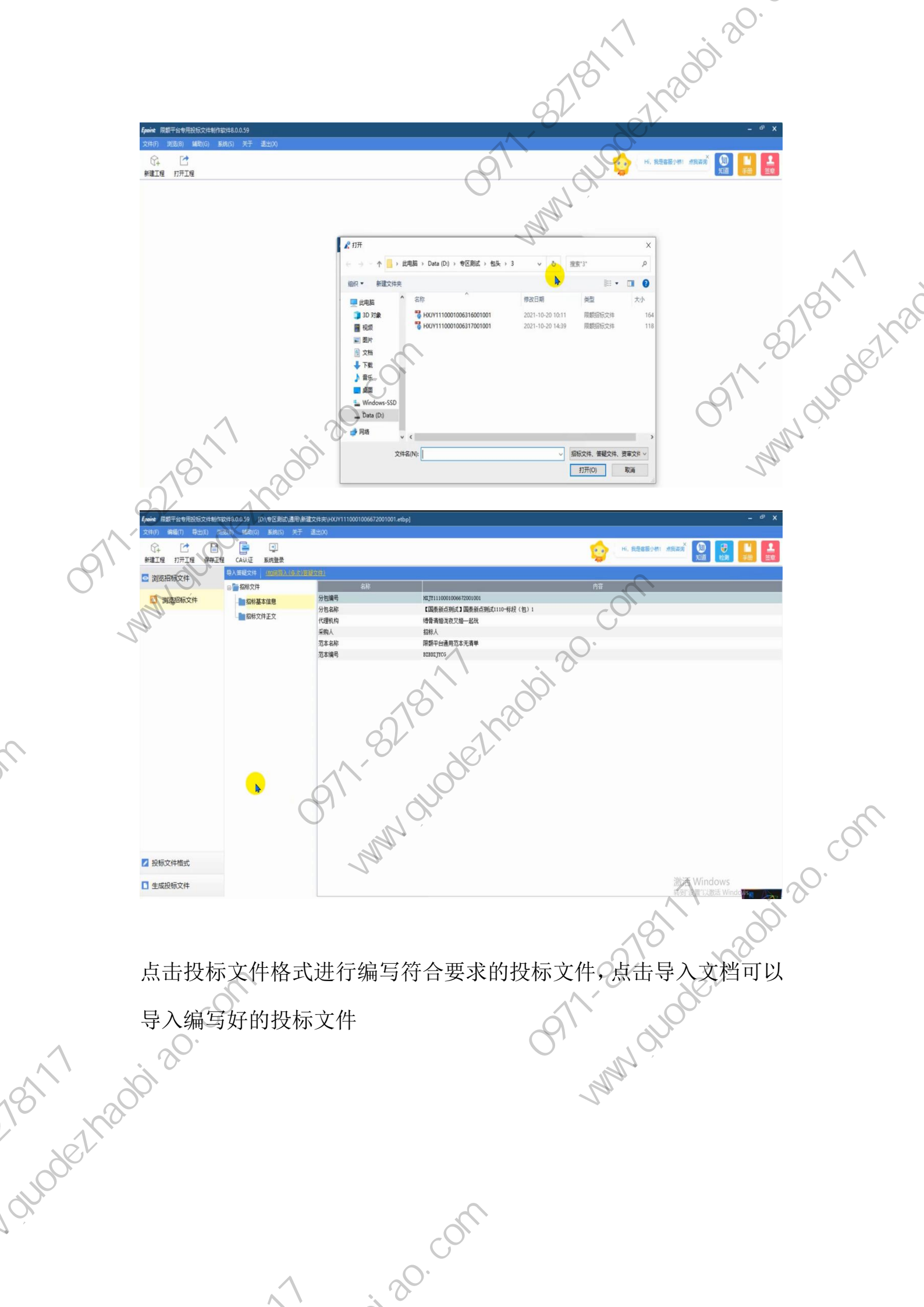

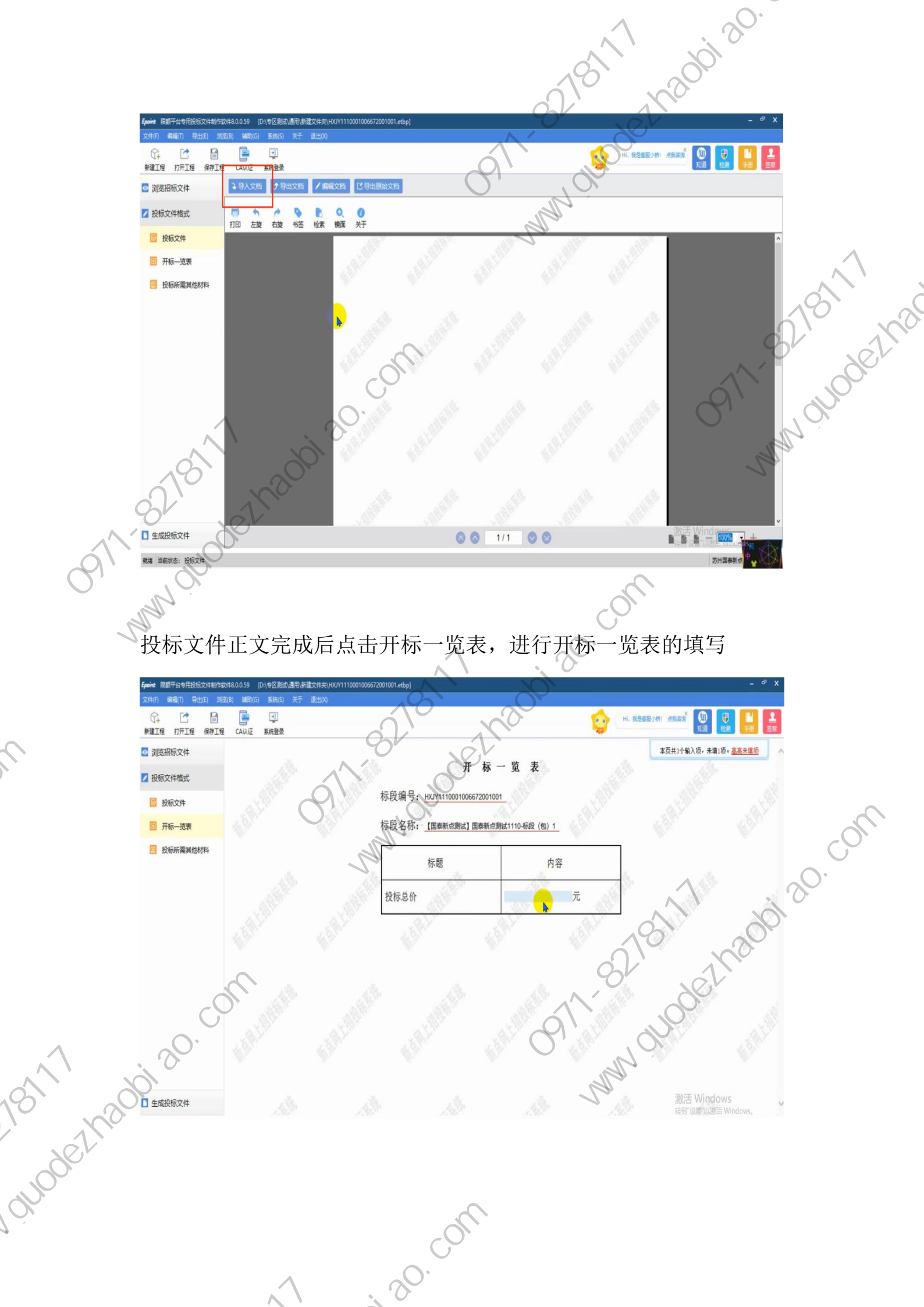

如有其他材料点击投标所需其他材料,上传或填写投标所需其他材料 1200120.

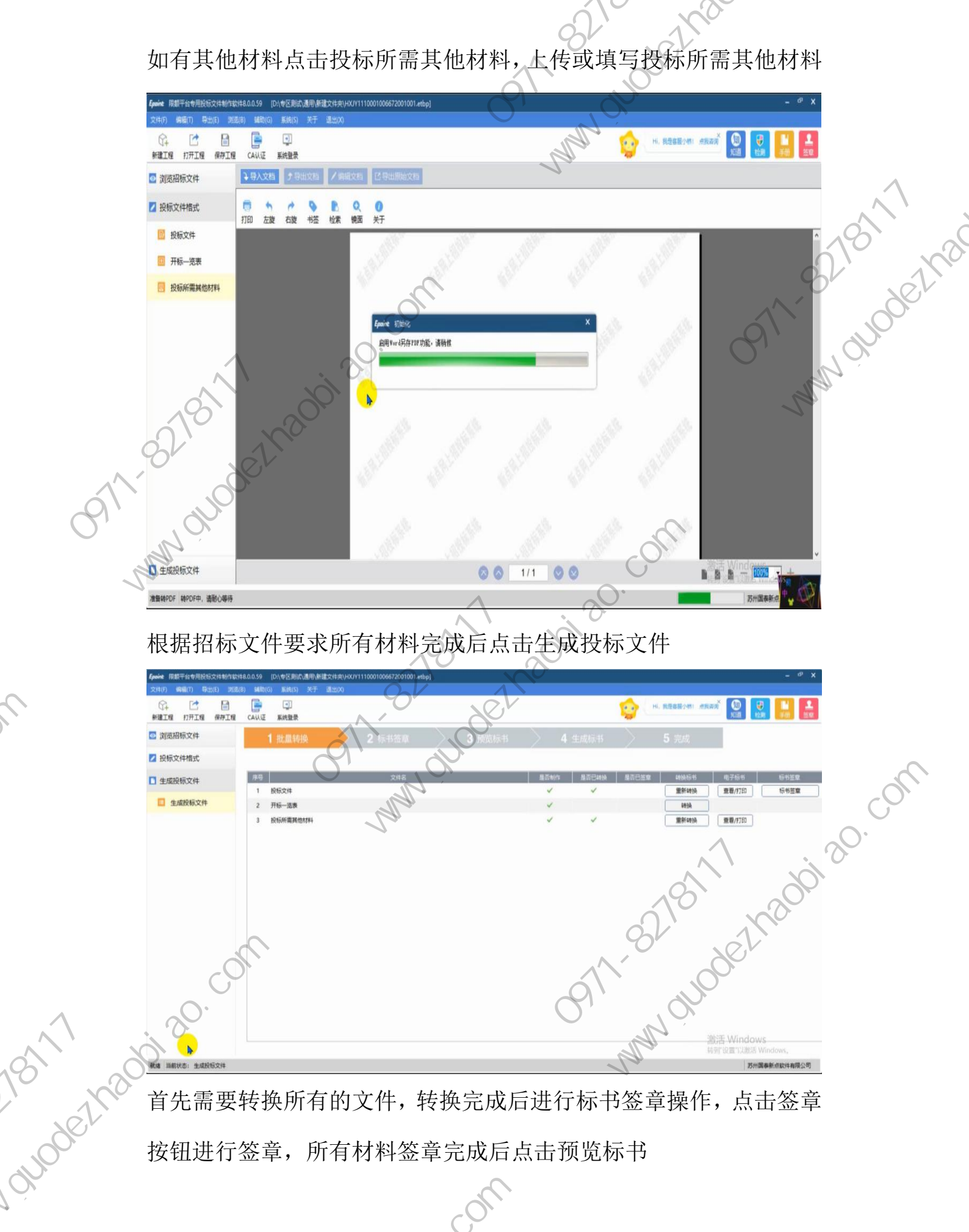

首先需要转换所有的文件,转换完成后进行标书签章操作,点击签章 所有材料签章完成后点击预览标书 按钮进行签章, : 20 · COM

the Parties

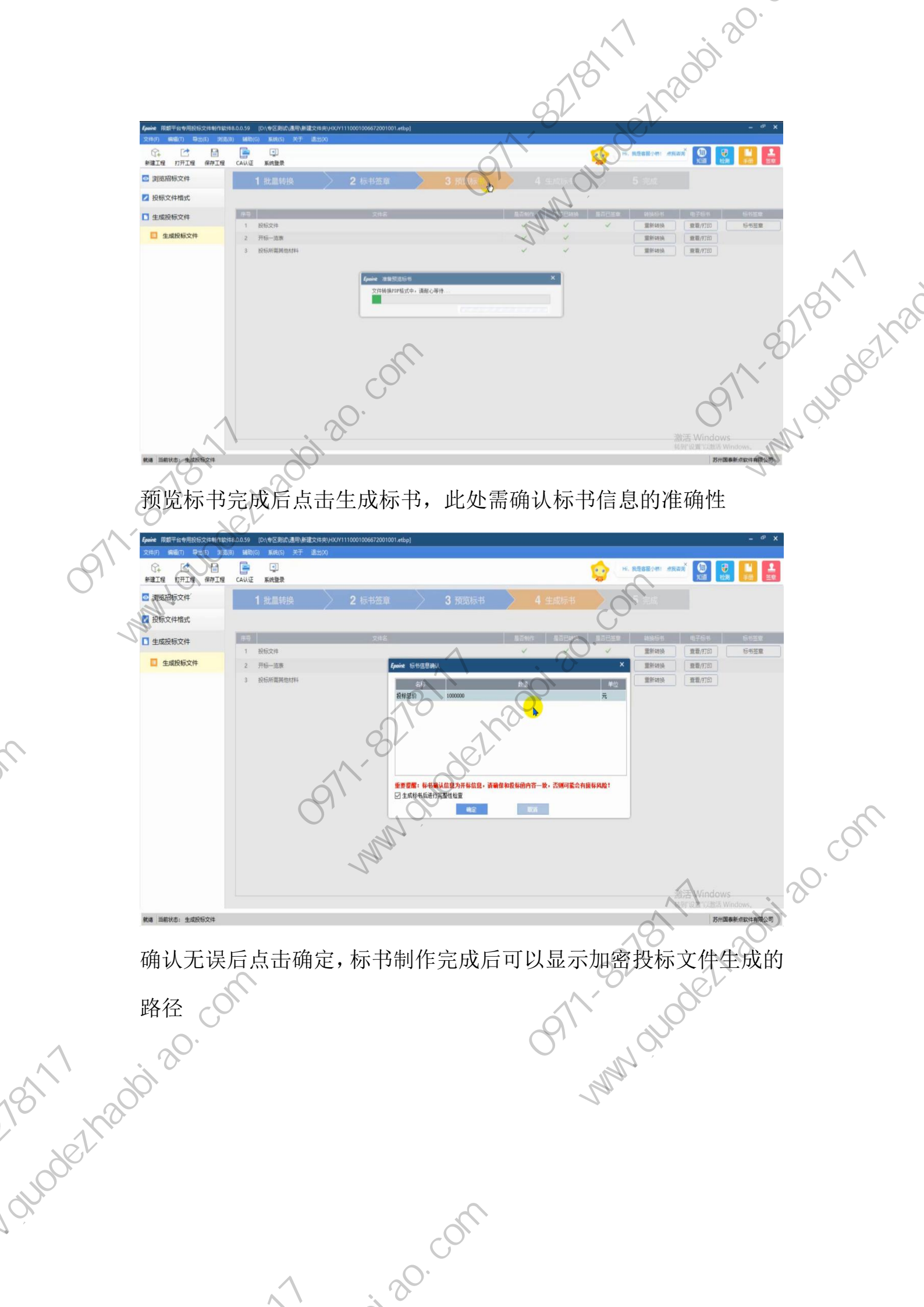

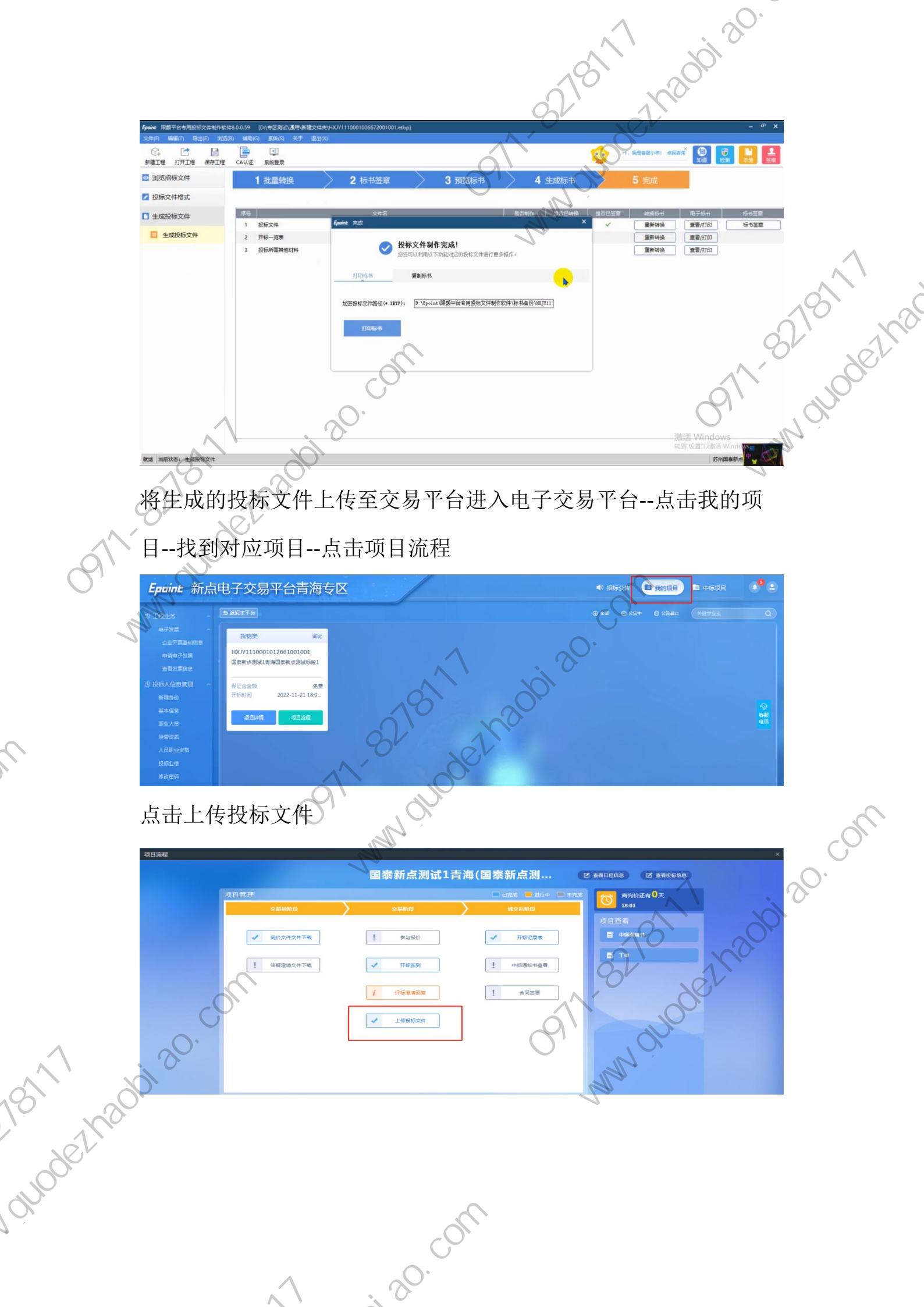

821811 www.ouodelhar 文件上传成功后可以进行模拟解密,模拟解密成功即可等待开标。

A BATTANY

8278117

10002/120012U.

3.2.4 开标解密

01 招标项目信息

已经上传投标文件且到达开标时间且为网招标段 前提条件: 功能说明:开标签到

0911-81 操作步骤:登录到开标大厅,投标人所有网招项目需要登录如下 地址。用于不见面开标操作的电脑首次使用不见面开标大厅需要进行 系统前期设置(必须设置,否则会出现开标时无法解密的情况。添加 受信任的站点、启用安全控件、关闭拦截工具添加兼容性视图)。 开标大厅地址:

输入 PIN 码进 20. http://js.etrading.cn/EpointBidOpening/bidopeninghallaction/hall/log m入 PIN 码主 F投标文件的 CA 锁

2、投标人可在开标大厅等招标代理开启解密后,

注: PIN 码是 CA 锁密码, 需要使用 行解密。

i an com

解密 guodethaobiao

-8278117 -8278117 (为保证开标解密时效请提前在电脑下载 开标解密操作指南: todesk 的远程控制软件,如开标解密时失败请立即联系技术 qq: 930480971/3119650588 或联系 4009280095-5 给技术发送远程控制码 请技术远程处理)

AN AND ALLING

1200120.

guodethac 操作步骤:登录到开标大厅,投标人所有网招项目需要登录如下 地址。用于不见面开标操作的电脑首次使用不见面开标大厅需要进行 系统前期设置(添加受信任的站点、启用安全控件、关闭拦截工具添 加兼容性视图)

开标大厅地址:

KING

長盛 👸 🌣 🤉 当前游客身份 ( 名 登录 ) 〔 ② 环境修复 oint 开标大厅系统 . 30 · Com CA登录 暂不登录 ▶ 投标人 游客身份握着开 局 请输入密码 立即观看 All a

s.etrading.cn/EpointBidOpening/bidopeninghallaction/hall/log

①将开标大厅收藏到收藏夹

to XPI

②首次登录开标大厅使用必须进行开标的系统前期设置,否则会出现

· an · com

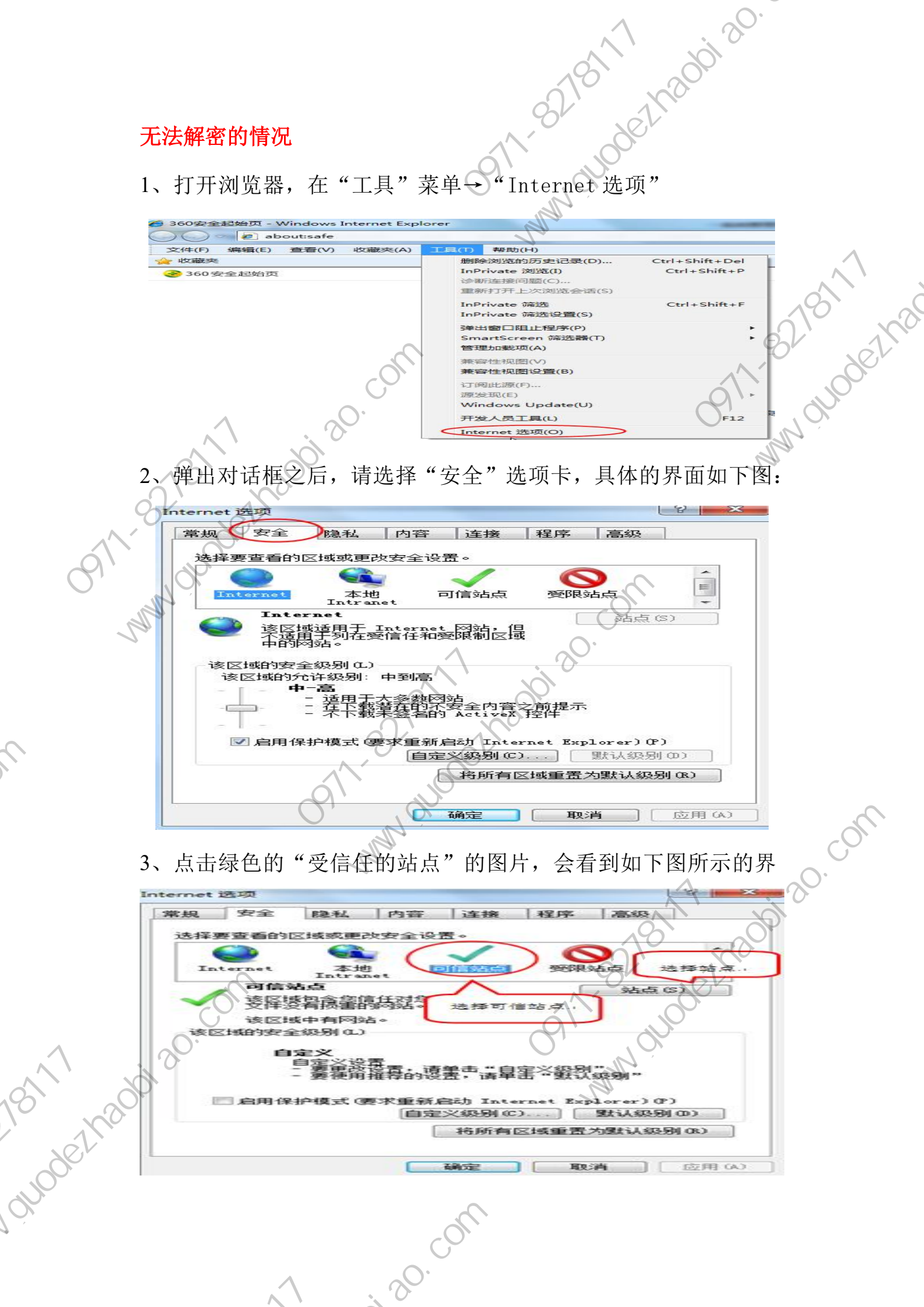

|                                        | A STAN                                                                                                    |
|----------------------------------------|----------------------------------------------------------------------------------------------------|
|                                        | -123 18 1 1 20 V                                                                                                    |
| J                                      | 点击"站点" 按钮,出现如下对话框:                                                                                                    |
|                                        | Internet 选项                                                                                                    |
| -                                      | 受信任的站点 on/hall/l                                                                                                    |
|                                        | 可以添加和删除该区域的网站。该区域中的所有网站都使用区域的安全设置。                                                                                                    |
|                                        |                                                                                                    |
|                                        | http://is.etrading.cn 添加(A)                                                                                                    |
|                                        | 网站(W):<br>* hbca org. cp. (P) (P) (P) (P) (P) (P) (P) (P) (P) (P)                                                                                                    |
|                                        | 221. 123. 65. 220<br>221. 232. 224. 74                                                                                                    |
| X                                      | http://*. qhdzzbfw gov. cn                                                                                                    |
| 1/0/55                                 | □对该区域中的所有站点要求服务器验证(https:)(S)                                                                                                    |
| -123                                   | 关闭 (C)                                                                                                    |
| M/ N                                   | 有用'体护'模式 (委不里利 自定义级别 (C) 默认级别 (D)<br>自动 Internet                                                                                                    |
|                                        | 将所有区域重置为默认级别(R)                                                                                                    |
| 0                                      | N. S. S. S. S. S. S. S. S. S. S. S. S. S.                                                                                                    |
| N.                                     | <b>确定 取消</b> (应用 (A)                                                                                                    |
|                                        |                                                                                                    |
|                                        | 5. 设置自定义安全级别,开放 Activey 的访问权限,                                                                                                    |
| -                                      |                                                                                                    |
| I                                      | Internet 选项                                                                                                    |
|                                        | 常規安全隊私内容」连接程序高级                                                                                                    |
|                                        | 选择要查看的区域或更改安全设置。                                                                                                    |
|                                        | Internet 本地 可信站点 受限站点                                                                                                    |
| St                                     | 可信站点                                                                                                    |
|                                        | 文件没有损害的物站。<br>该区域中有网站。                                                                                                    |
| XXX                                    | 该区域的安全级别 (L)                                                                                                    |
|                                        | 自完义设置 强烈"                                                                                                    |
|                                        | 点击"自定义级别"。注意一定要 战队级别 " 。 先选中上面的"受偿任的站点" 。                                                                                                    |
| ~~~~~~~~~~~~~~~~~~~~~~~~~~~~~~~~~~~~~~ | Explorer)(P)<br>自定义级别(C)】 默认级别(D)                                                                                                    |
| 1 has                                  | 将所有区域重置为默认级别(B)                                                                                                    |
| ger                                    |                                                                                                    |
| ~~~ [                                  |                                                                                                    |
|                                        | in the second second seco |
|                                        | A C C                                                                                                    |
|                                        |                                                                                                    |

①会出现一个窗口,把其中的Activex 控件和插件的设置全部

THE STATE

1200120.

改为启用。

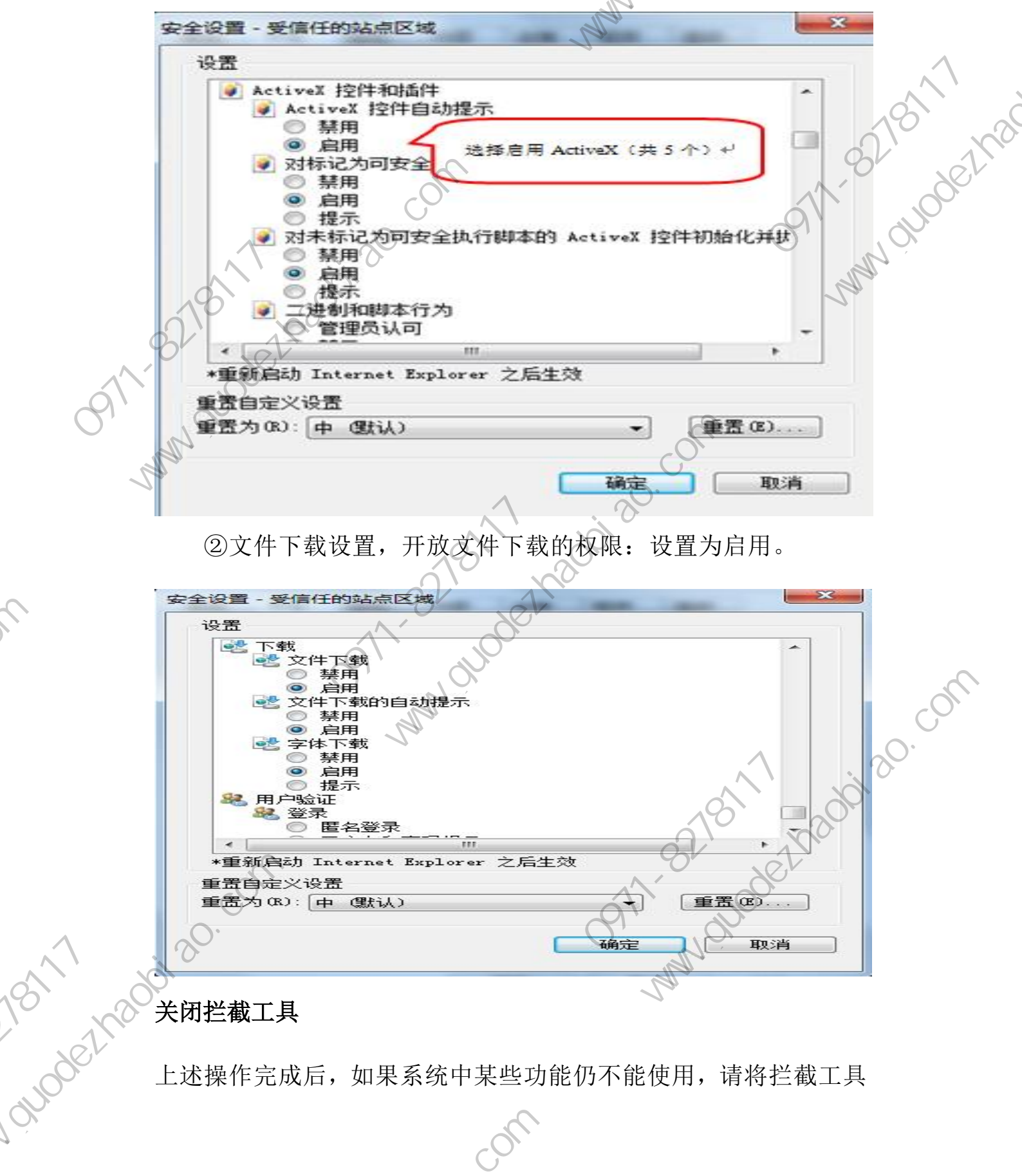

关闭拦截工具

A REAL

上述操作完成后,如果系统中某些功能仍不能使用,请将拦截工具

· 20. com

827811 关闭再试用。比如在 windows 工具栏中关闭弹出窗口阻止程序的操

1200120.

作:

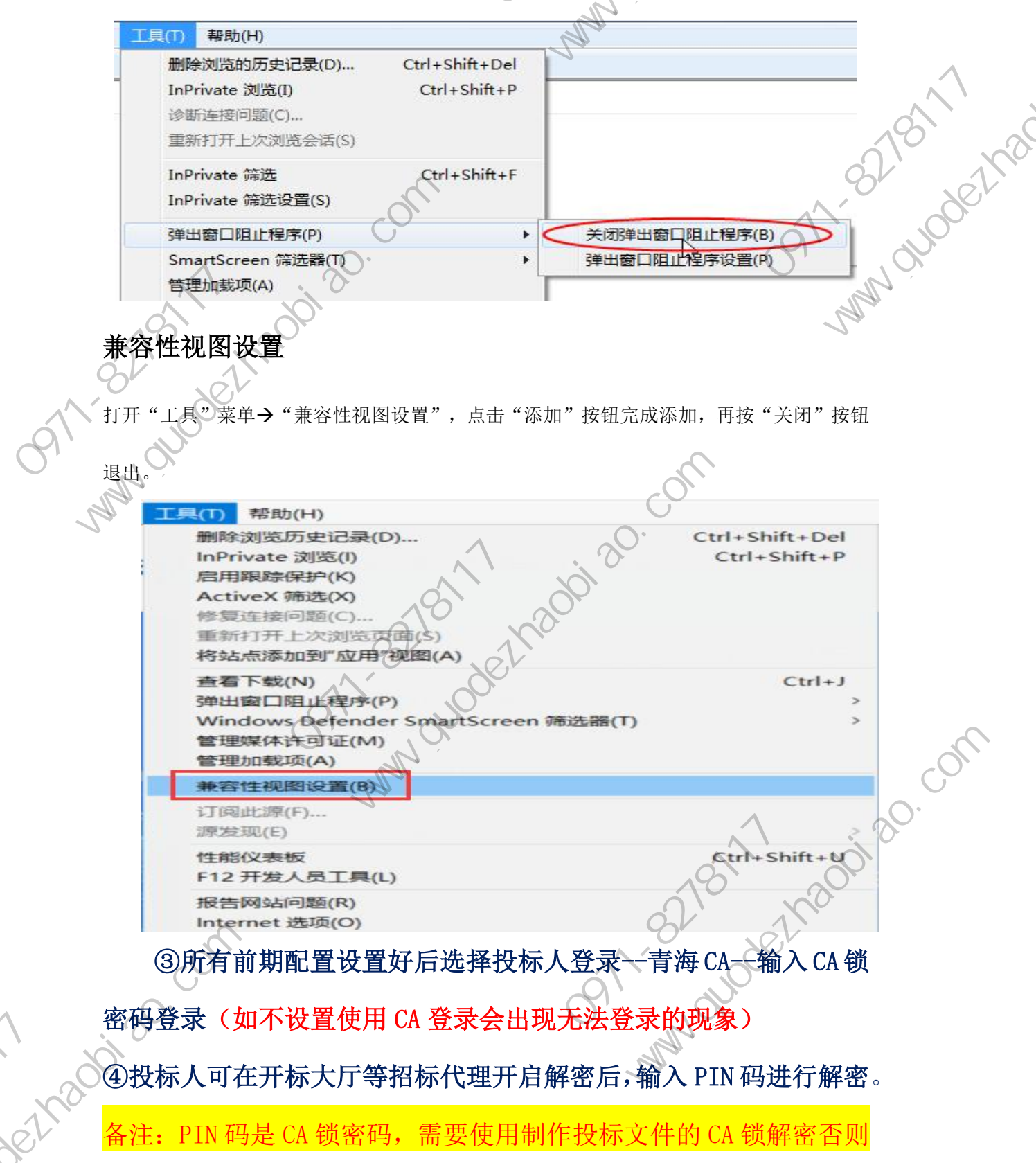

· an · com

to Xet

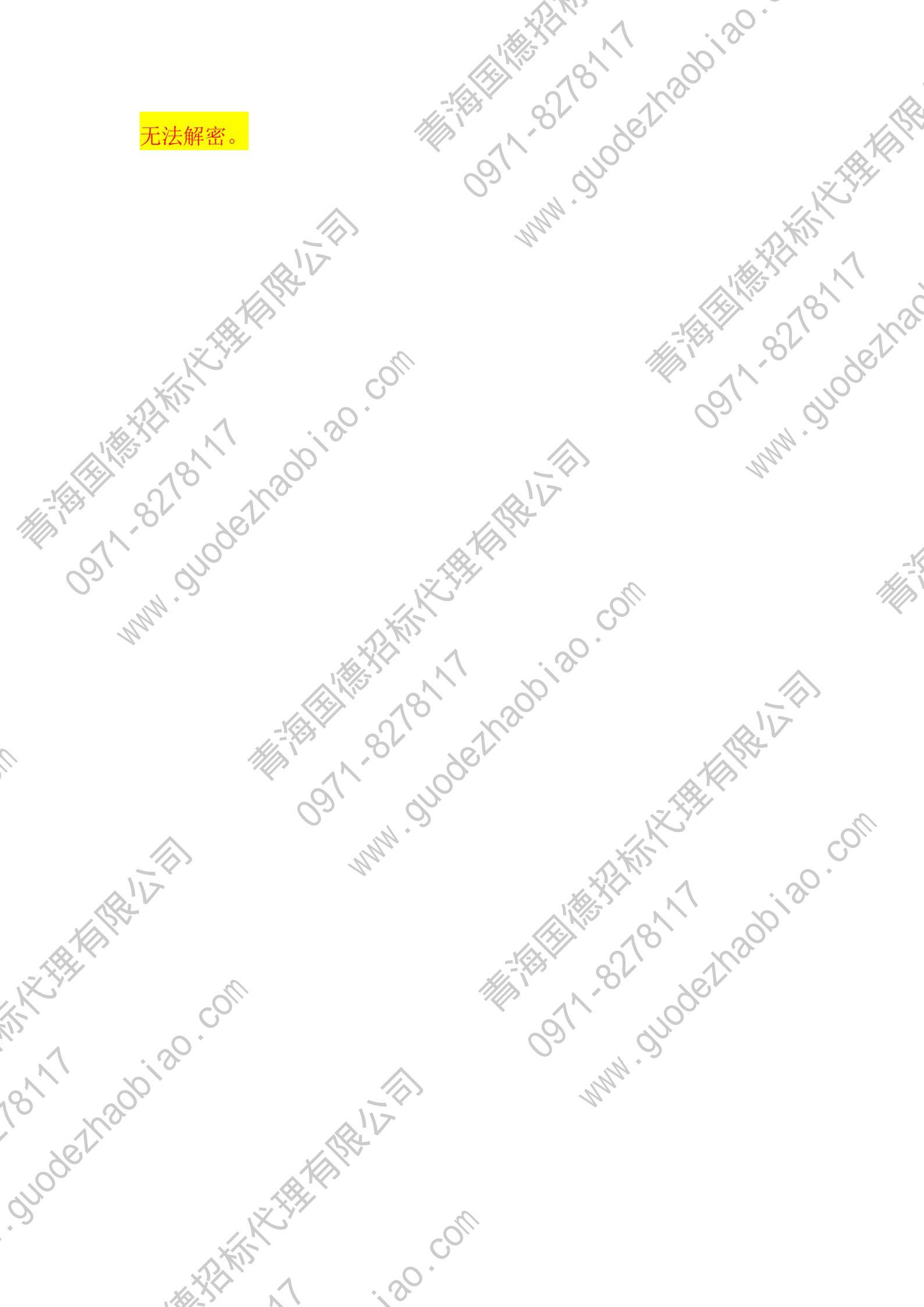

2/120/0120.

可能遇到的问题及处理方法 A锁,不能直接登录 员注<sup>印</sup> 问题:登录时候插入 CA 锁,不能直接登录,提示需要注册怎么办? 首先需要进行会员注册,注册好之后主界面有个 CA 激 答: duode2/nat 活,输入信息后点击读取锁号就可以绑定 CA 锁, 下次登录 就可以直接选择青海专区,选择 CA 登录。

问题: CA 锁激活锁号读不出来怎么回事?

查看是否下载驱动,并以管理员身份运行。进行系统前 期设置(添加受信任的站点、启用安全控件、关闭拦截工具 添加兼容性视图)后再试。

问题:使用 IE 浏览器插入 CA 锁进行登录的时候,提示"系统检测到 您正在使用非 IE 浏览器,为保障您正常操作,建议使用 IE 浏览器" 《怎么办?

答:遇到这种问题一般有三种情况,最普遍的情况就是没有 设置系统兼容。为了让系统插件能够正常工作,我们在进入 on oudelhaddiad. com 网站首页后,按照以下步骤进行浏览器的配置。

(1) 打开浏览器,在"工具"菜单→"Internet选项"

弹出对话框之后,请选择"安全"选项卡

· 20 · 00134

to XP

。)点 co

A AND ATANY ×-8278117 1002/1200120. Internet 选项 × 受信任的站点 可以添加和删除该区域的网站。 该区域中的所有网站都使用区域的多 0911-8210100e21121 关闭(C),1111-1121 全设置. 将该网站添加到区域(D): https://www.etrading.cn 网站(W); http://\*.ebidding.cn http://\*.epoint.com.cn ://192.168.0.123 192.168.200.140 92.168.200.141 对该区域中的所有站点要求服务器验证(https:)(S) 0971 求重新启动 自定义级别(C)… (5) 设置自定义安全级别,开放 Activex 的访问权限: 所有设置全部改为启用 (6) 其次打开兼容性视图设置:打开"工具"菜单à"兼容 性视图设置",点击"添加"按钮完成添加,再按"关闭" 按钮退出。如下图所示: 删除浏览历史记录(D) InPrivate 浏览(I) 启用跟踪保护(K) ActiveX 筛选(X) 间题(C). 开上次浏览页面(S) 将站点添加到"应用"视图(A) 下表(N) 帝选器(T) s Defender 管理媒体许可证(M) 100/1 管理加载项(A) guodeznad BiQ 置(B) 订阅出源( 源发现(E) F12 开发人员工具(L) 报告网站问题(R) Internet 选项(Ø) · 20 · CON35 杨祝林

兼容性视图设置 更改兼容性视图设置 100 1911 - WWW. OUODELING 添加此网站(D) 已添加到兼容性视图中的网站(W) 18.56.157.5 epoint.com.c rading.cr 日在兼容性视图中显示 Intranet 站点(I) 更用 Microsoft 兼容性列表(U) Internet Explorer 脑私声明了解详细信息 0971-81 关闭(C)

全部设置好以后,重新打开网站进入。

如果以上兼容全部设置好之后仍然不行的话,请查看驱 动是否下载完好并重新下载 IE 浏览器。

问:使用 EdGe 浏览器登录时提示请使用 IE 浏览器登录或查看驱动是 否下载完好,并提示初始化签名证书选择模式失败怎么办? (1) 打开 EdGe 浏览器后点击设置,打开默认浏览器。 答: ,00120.00M 设置成如下图所示界面:

## 默认浏览器 A Microsoft Edge 设为默认浏览器 分为默认值 nternet Explorer 兼容性 使旧网站在 Microsoft Edge 中正常工作 rer 模式,可以在 Mi 中打开旧网站 將任何旧國站添加到 Internet Explorer 模式页面 在日 允许在 Int 新加裁网站 (IE 模式) 🧑 添加 TETAR B 2023/1/12 2023/2/11 回 BREpointSSO/login/oauth2log 2023/2/1 ⑩

· 20 · CON36

18017

guodethad

to Xet

\$278111 # (2) 设置成如图所示的始终(推荐)和允许,并在 Internet Expiorer 模式页面添加新点电子交易平台的网站。

A AND ATANY

1300130.

(3) 最后重新打开浏览器登录。

画, Juodethad 问: 投标人使用 Edge 浏览器登录开标大厅系统时提示"系统检测到 您正在使用非 IE 浏览器版本,请使用 IE10 以上版本"怎么办? 答:系统左上角有个 IE 浏览器标志,"在兼容性视图中打开此页面" "下次在 Internet Expiorer"模式下打开此页面, 请设置为打开, 请设置为打开。设置界面如下图所示:

点击完成,返回重新登录。

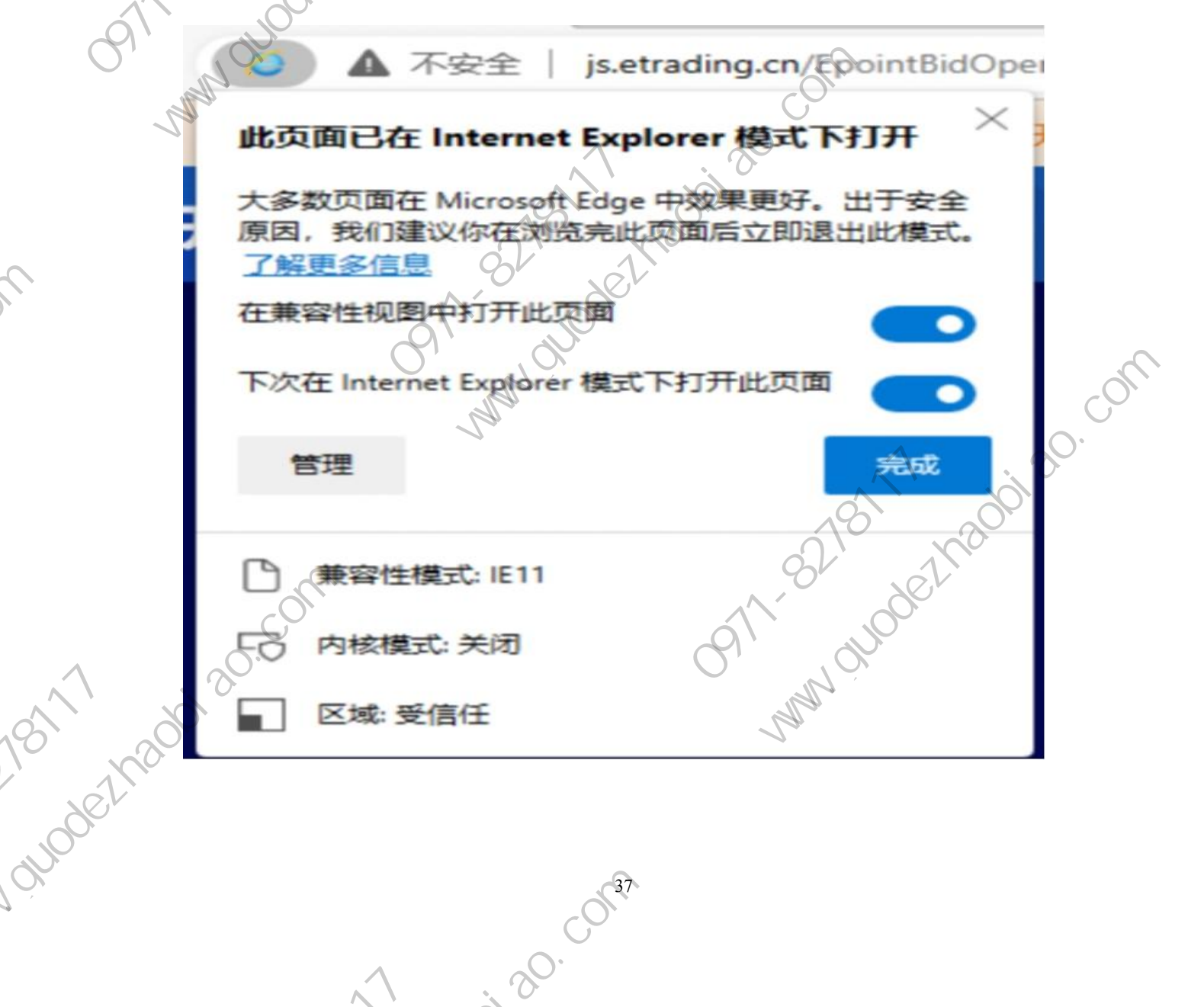

系统前期准备

浏览器配置 2.2

> Internet 选项 2.2.1

Cr.

MMM GLODELhac

删除浏汽的历史记录(D)..

DISTRICT)

rate 筛选设置(S) 口阻止程序(P) n 筛洗器

命等计先

性视图设置(B)

Update(U) 员工具(L) rnet 洗顶(O)

InPrivate 浏览(I)

InPri

Ctrl+Shift+Del Ctrl+Shift+P

Ctrl+Shift+F

KINKER

以下步骤进行浏览器的配置。

编辑(E)

360安全起始页

360安全起始页 - Windows Internet Explor about:safe

音看へい

在"工具"菜单→"Internet 选项"

2、弹出对话框之后 具体的界面如 洗项卡, 安全

下图:

10 XPA

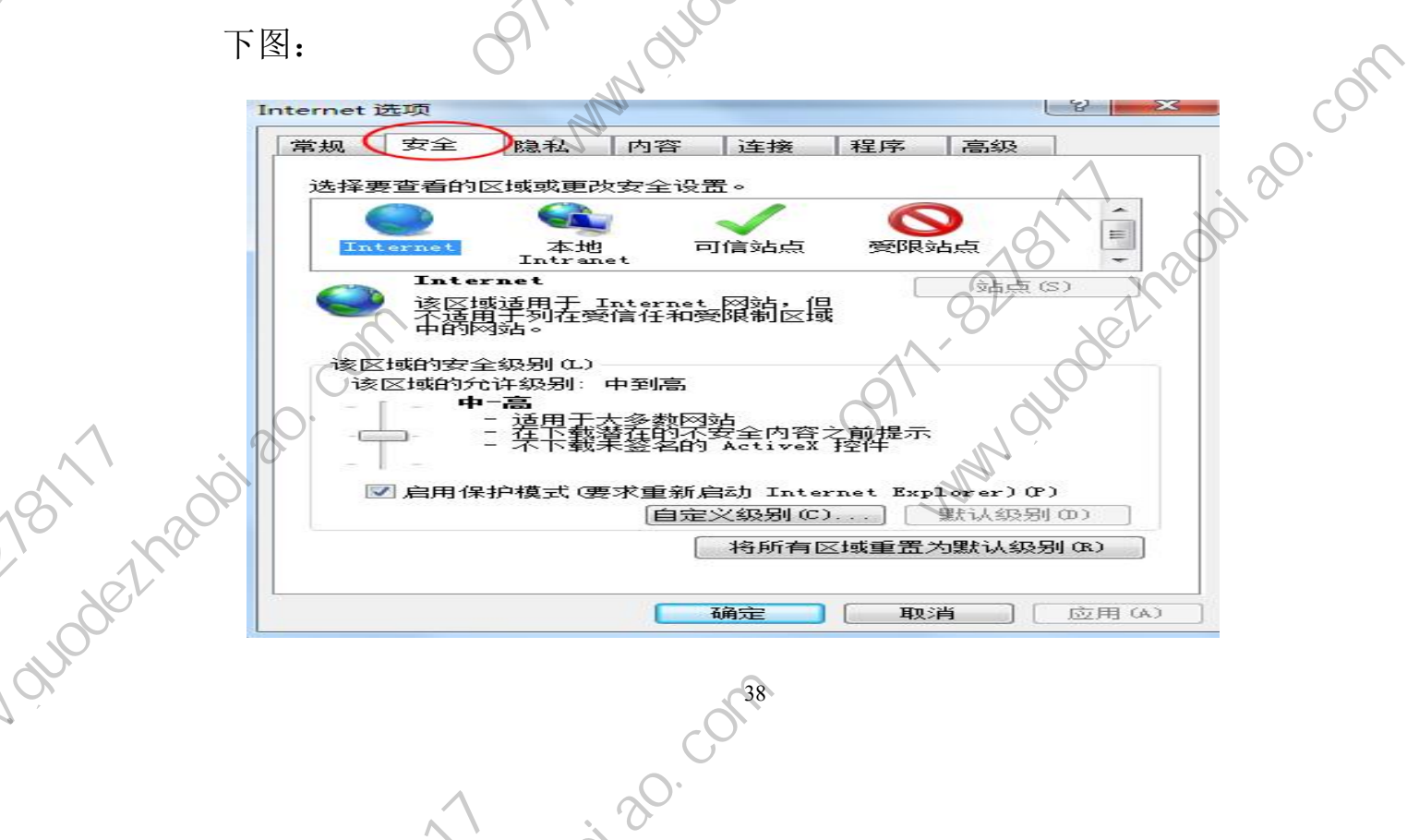

会看到如下图所示的界

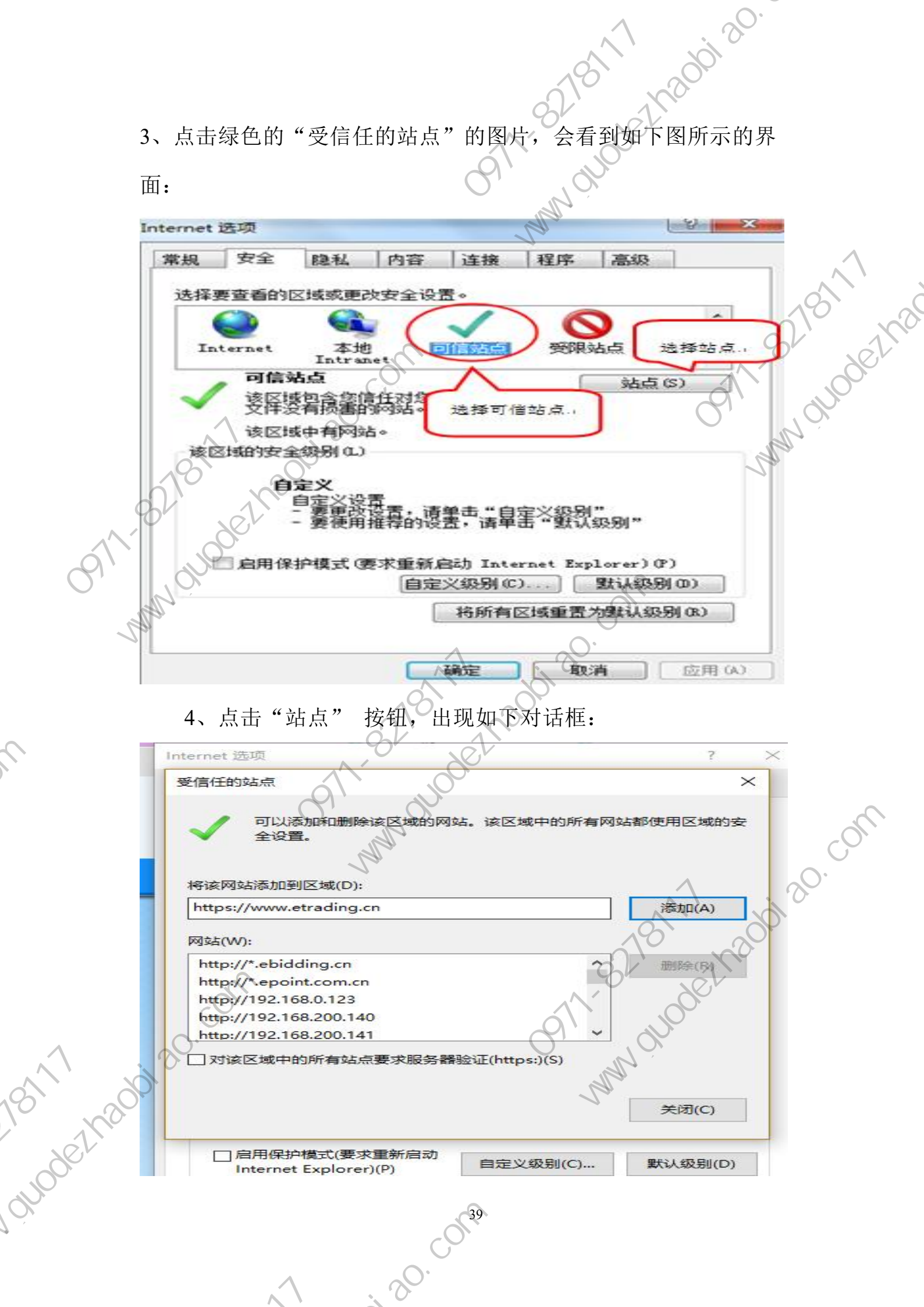

よい

5、设置自定义安全级别,开放Activex的访问权限: 11200120.

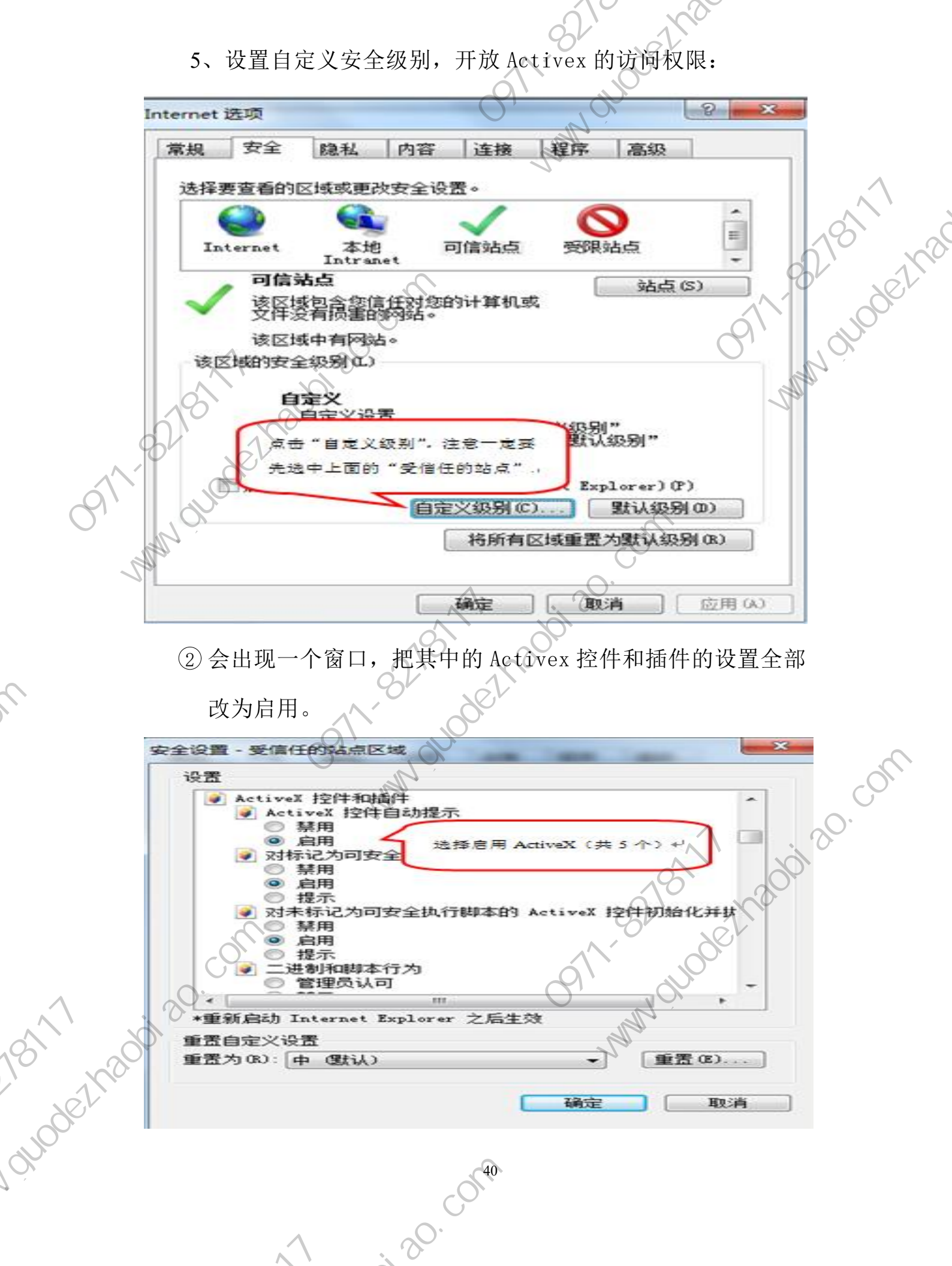

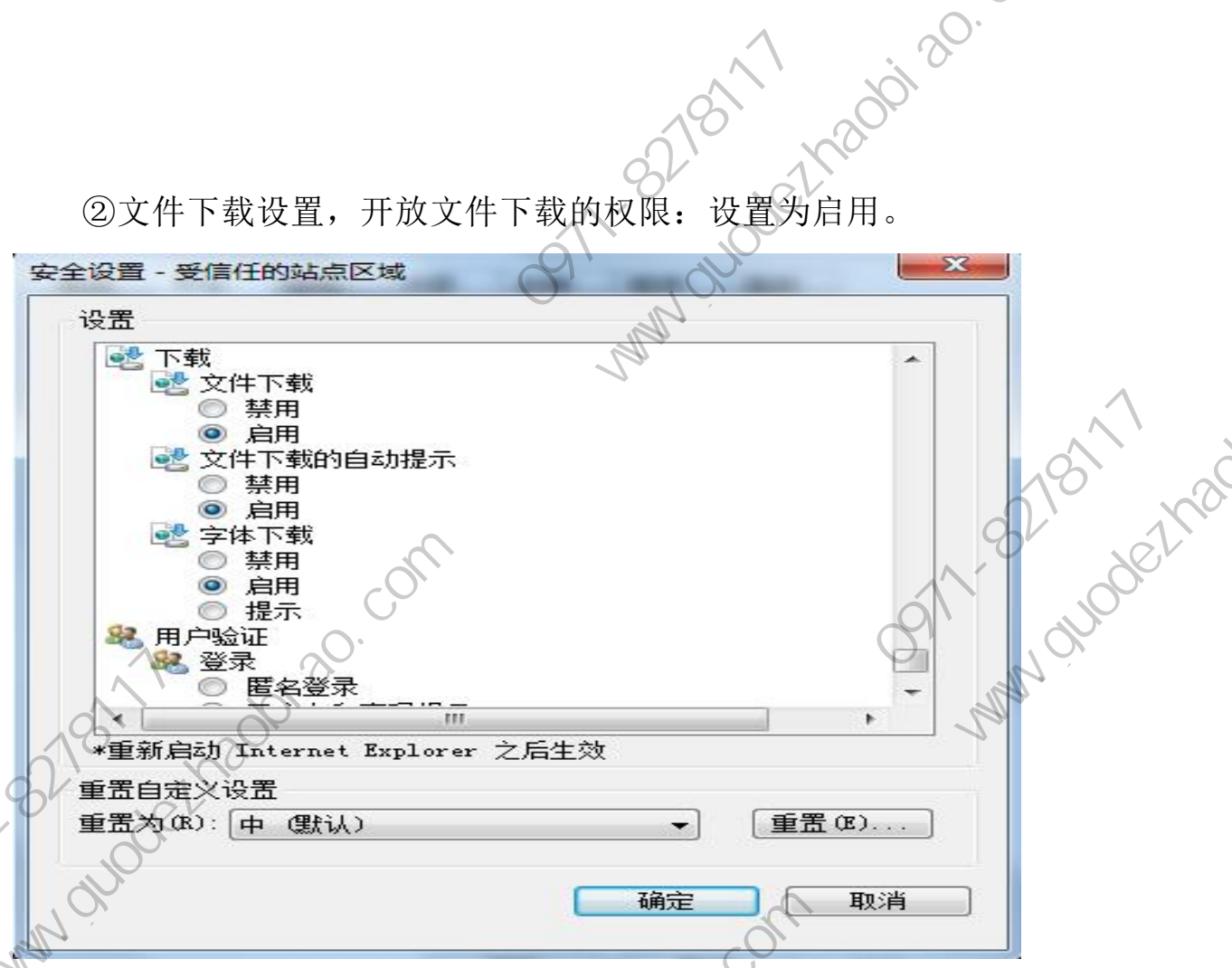

1.2 关闭拦截工具

to the think

上述操作完成后,如果系统中某些功能仍不能使用,请将拦截 工具关闭再试用。比如在 windows 工具栏中关闭弹出窗口阻止程序 的操作:

|    |                    | 5              | XX Y            | m   |
|----|--------------------|----------------|-----------------|-----|
|    | 具(T) 帮助(H)         | IN NY          |                 | CO. |
|    | 删除浏览的历史记录(D)       | Ctrl+Shift+Del | X A A           | 0.  |
|    | InPrivate 浏览(I)    | Ctrl+Shift+P   |                 |     |
|    | 诊断连接问题(C)          |                | 18 18 AN AN     |     |
|    | 重新打开上次浏览会话(S)      |                | Key July 100    |     |
| XX | InPrivate 筛选       | Ctrl+Shift+F   | or yer          |     |
|    | InPrivate 筛选设置(S)  | Y              | 11,00           |     |
|    |                    |                |                 |     |
|    |                    | <u> </u>       |                 |     |
|    | SmartScreen 师匹雷(1) |                | 5年山園山旭正作5节攻直(P) |     |
|    | 官理加戴坝(A)           | 117            |                 |     |
|    |                    |                |                 |     |
| 00 |                    |                |                 |     |
| NO |                    |                |                 |     |
| .9 | NX,                | (41            |                 |     |
|    |                    | CO.            |                 |     |

· 20 · CON41

"添加"按钮完成添加,再按"关闭"

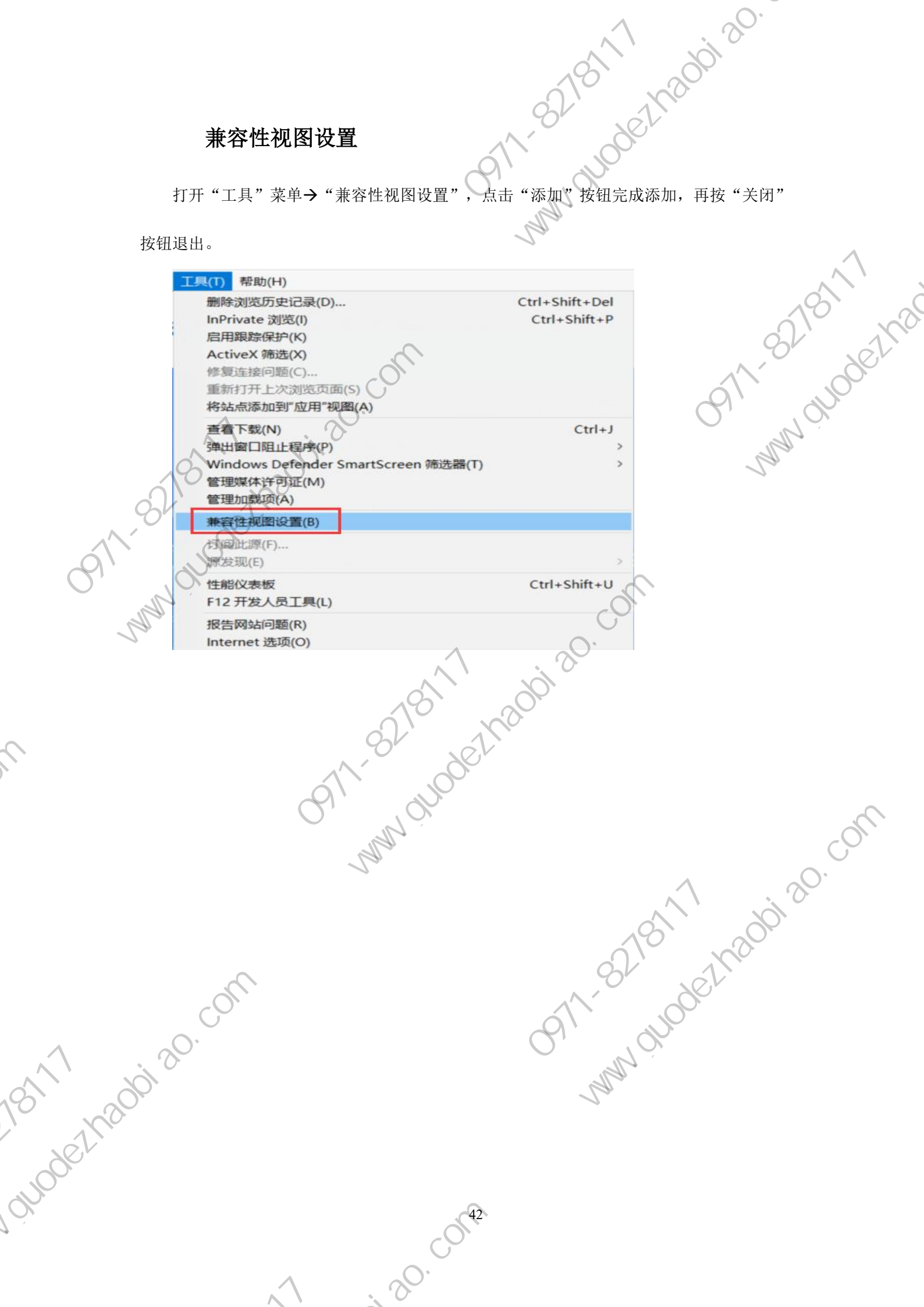

0911-0210 - 2haobi 20 www.ouodethaobi 20 兼容性视图设置 更改兼容性视图设置 1 0911-8218111 www.guodelnac 添加此网站(D): 49.4.5.245 已添加到兼容性视图中的网站(W): 218.56.157.5 1200120.001 epoint.com.cn etrading.cn 0911-921811 NV VV ✓ 在兼容性视图中显示 Intranet 站点(I) 使用 Microsoft 兼容性列表(U) 阅读 Internet Explorer 隐私声明了解详细信息 **小水表** 前提条件: 网招标段且开标已结束 功能说明: 查看单位\*\*\*\*\* 关闭(C) 3.2.6、开标记录表 点击"开标记录表"菜单,进入开标记录表。 MMM . 操作步骤: 1、项目流程页面, 页面,如下图: guodethaobiao.com 标标 · 20 · CON43

| , 10E1508 |                               | 2/1300 · 30 · |
|-----------|-------------------------------|---------------|
|           |                               |               |
| 3.2       | 2.7、中标通知书查看<br>前提条件,由标通知书审核通过 | 05 WWW.05     |
| 0911.81   | 功能说明:查看中标通知书。 操作步骤:           |               |

中标通知书审核通过 功能说明:查看中标通知书。 操作步骤: 1、项目流程页面 操作步骤: 1、项目流程页面,点击"中标通知书查看"菜单,进入打印中 181 标通知书页面,如下图:

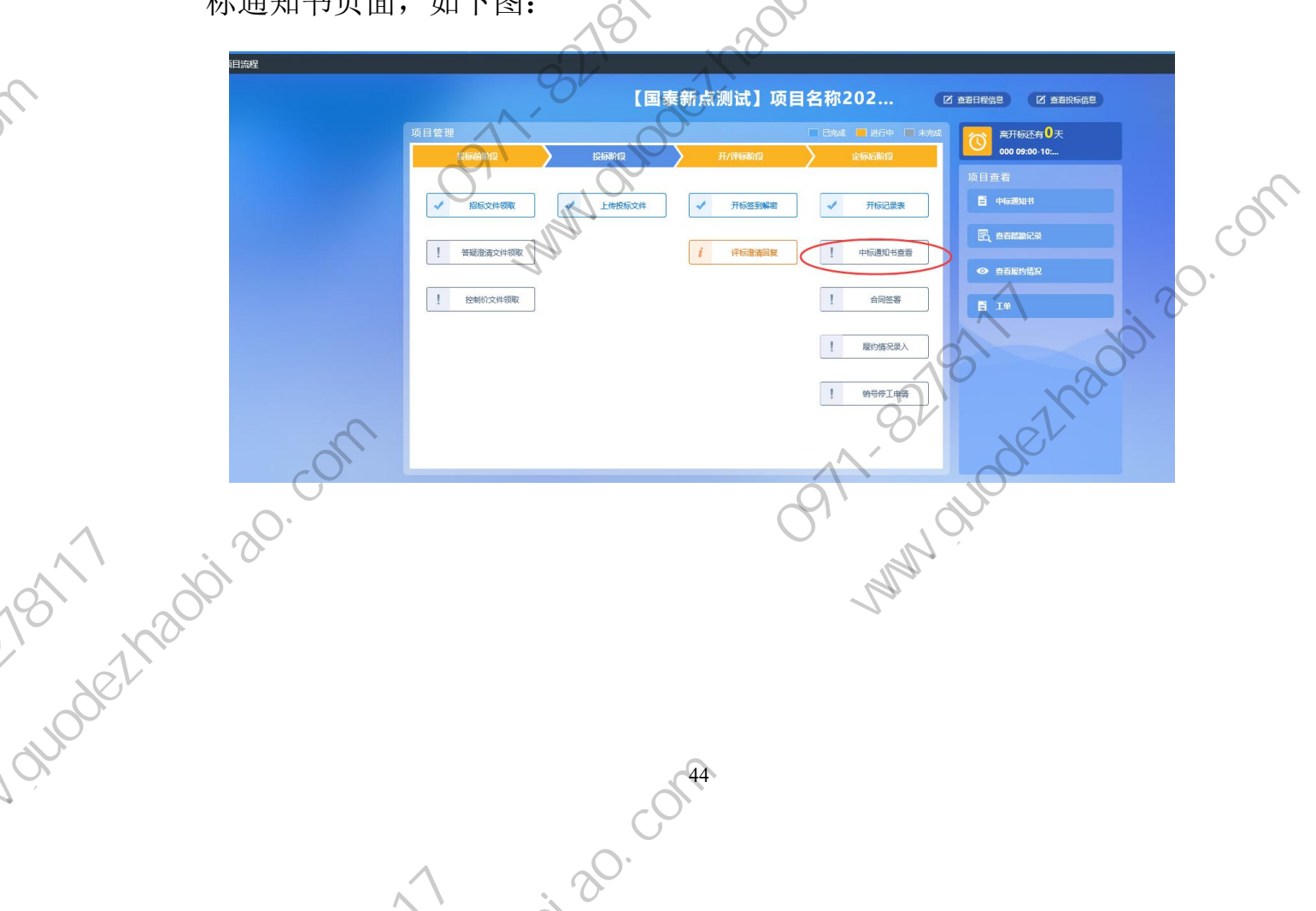

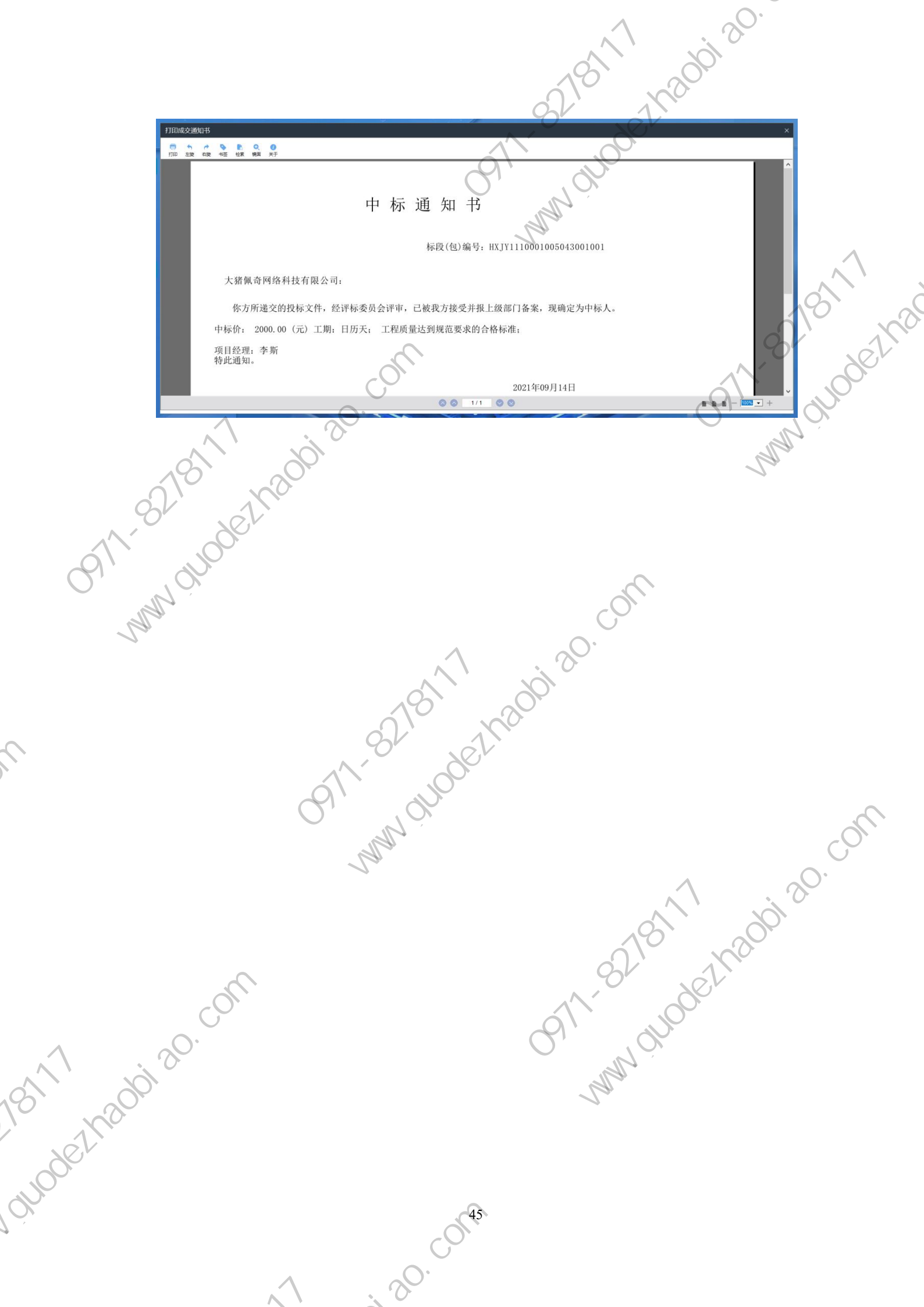